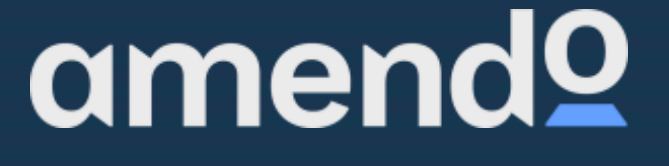

omend

# Brukermanual Kassasystemet (ProTouch)

VERSJON 1.10 | NO

www.support.amendo.no

### Innholdsfortegnelse

| Kom  | i gang med Kassasystemet                         | 4  |
|------|--------------------------------------------------|----|
| Hvo  | or finner man hjelp?                             | 5  |
| 1. B | ackoffice                                        | 6  |
| 1.1  | Opprettelse av brukere for Backoffice            | 6  |
| 1.   | 1.1 Innlogging til Backoffice                    | 7  |
| 1.2  | Opprettelse av Selgere for kassesystemet         | 7  |
| 1.   | 2.1 Innlogging på ProTouch (kassen)              | 9  |
| 1.3  | Opprettelse av Kategori                          | 10 |
| 1.4  | Opprettelse av Produkter                         | 12 |
| 1.5  | Opprettelse av Produkter: Priser og lagerstyring | 13 |
| 1.   | 5.1 Hurtigoppdatering                            | 14 |
| 1.6  | Komboprodukt og Variantprodukt                   | 16 |
| 1.   | 6.1 Opprettelse av Produkter: KomboProdukt       | 16 |
| 1.   | 6.2 Opprettelse av Produkter: VariantProdukter   | 17 |
| 1.   | 6.3 Opprettelse av Produkter: Følgesvarer        | 21 |
| 1.   | 6.4 Opprettelse av Produkter: Takeaway           | 23 |
| 1.7  | Importere vare liste fra Excel                   | 25 |
| 1.8  | Betalingsmetoder                                 | 26 |
| 1.9  | Lagerbeholdning og lagerstyring                  | 28 |
| 1.10 | Lojalitetsløsning                                | 30 |
| 1.11 | Kampanjer                                        | 31 |
| 1.12 | CRM   Faktura – Ordre - Kvitteringer             | 32 |
| 1.13 | Registrer eller endre kunde i Backoffice         | 35 |
| 1.14 | Kundeskjerm                                      | 36 |
| 1.15 | Opprettelse av Produktknapper                    | 37 |
| 1.16 | Rapporter                                        | 40 |

| 2. | Prot   | ouch (Kassasystemet)                              | 42               |
|----|--------|---------------------------------------------------|------------------|
| 2  | .1 Sal | gsprosessen (Bruk av kassen)                      | 42               |
|    | 2.1.1  | Registrere et salg                                | 42               |
|    | 2.1.2  | Slette en varelinje                               | 45               |
|    | 2.1.3  | Tøm kassen   Terminere salg                       | 46               |
|    | 2.1.4  | Registrere Retur                                  | 47               |
| 2  | .2 R   | egistrer eller endre kunde i kasse                | 48               |
| 2  | .3     | <sup>-</sup> unksjoner i kassabildet              | 49               |
|    | 2.3.1  | Splitt regning                                    | 49               |
|    | 2.3.   | 2 Skriv ut midlertidig kvittering (Mellomregning) | 53               |
|    | 2.2.3  | B Rabatt på salget                                | 54               |
|    | 2.2.4  | 1 Takeaway (Krever egen modul: Serveringsmod      | <b>lulen)</b> 57 |
|    | 2.2.   | 5 Selge Gavekort                                  | 58               |
|    | 2.2.   | 6 Betale med Gavekort                             | 60               |
| 2  | .2.6   | Åpne kassaskuff                                   | 63               |
|    | 2.2.   | 7 SETTE SALG PÅ VENT                              | 64               |
|    | 2.2.8  | B HENTE SALG PÅ VENT   SLETTE                     | 65               |
| 2  | .4     | Hvordan registrere   endre kunde i kasse          | 67               |
| 2  | .5 G   | jennomfør dagsoppgjør                             | 68               |
| 2  | .6 Sy  | nkronisering                                      | 76               |
|    | 2.6.   | ProTouch synkroniserer med BackOffice i faste     |                  |
|    | inte   | rvaller.                                          | 77               |

## Kom i gang med Kassasystemet

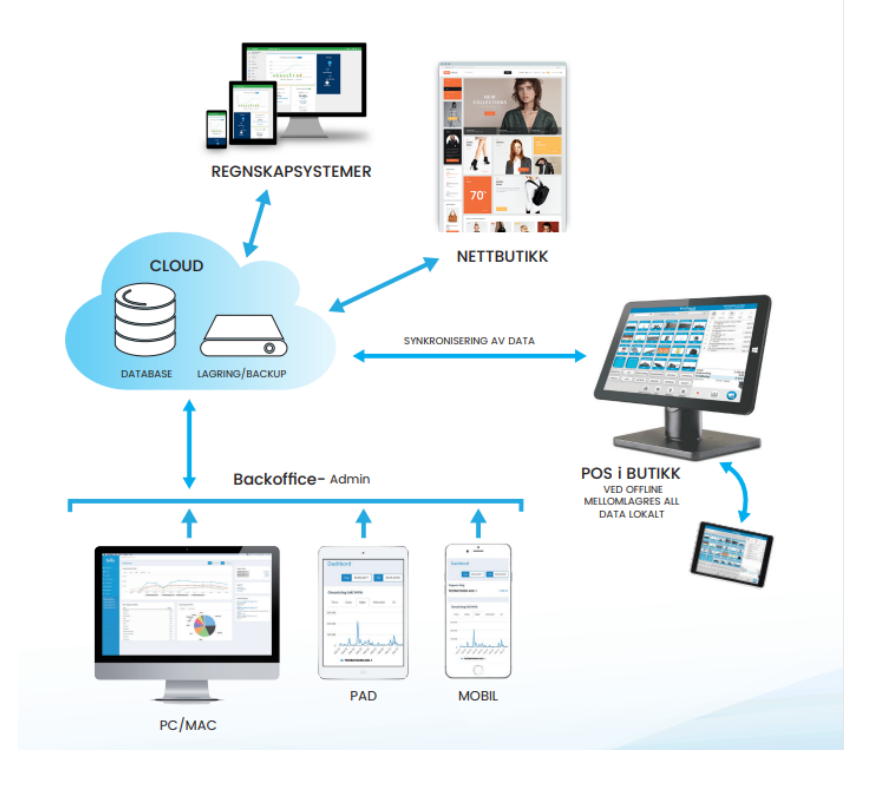

Kassasystemet består av to deler: ProTouch, og Backoffice (Området <u>https://bo.tellix.no</u>).

**Protouch** Er salgsprogrammet som er installert lokalt på kassene, og kjører uavhengig om kassene er tilkoblet nett eller ikke. ProTouch og Backoffice synkroniseres jevnlig. Dersom nettet går ned, vil kassen likevel fungerer som vanlig og synkronisere når nettet er tilbake. **Maks tid** for offline modus er 30 dager. For en dypere forklaring på hva som synkroniseres, gå til kapittel <u>2.6.1</u> **ProTouch synkroniserer med Backoffice i faste intervaller**. **Backoffice** er vårt kraftfulle skybaserte administrasjonsverktøy hvor alt innhold til kassen/kassepunktene administreres. Det vil si at den er tilgjengelig fra alle enheter som har tilgang til internett. Det kreves at javascript er aktivert og at cookie tillates. Vi anbefaler å alltid benytte nyeste versjon av nettleserne Google Chrome eller Mozilla Firefox.

**Kassen burde frigjøres** til kun å utføre salg og motta betaling, men det kan også logges inn i BackOffice fra kassen. Inne i nettsiden er det en mørkeblå fane på venstre side, dette er menyen. Her finner man alt man trenger av innstillinger og rapporter samt oversikt over omsetning, selgere, brukere osv.

|                                  | Protouch 2.1.3 bo.tellix.no                                                                                                   |                                                       |                                                                   |  |  |  |
|----------------------------------|----------------------------------------------------------------------------------------------------|-------------------------------------------------------|-------------------------------------------------------------------|--|--|--|
| amena⊻                           | Dashbord                                                                                                    | Fra         26.09.2021         Til         26.09.2022 |                                                                   |  |  |  |
| 🖚 Dashbord                       | Omsetning inkl MVA                                                                                                    |                                                       | Dagens Sala Long                                                  |  |  |  |
| 🚰 CRM <del>v</del>               | Time Dato Uker Måneder År                                                                                                    |                                                       | Denne måneden                                                     |  |  |  |
| 🌐 Katalog <del>v</del>           | 15.000                                                                                                    |                                                       |                                                                   |  |  |  |
| 🖨 Lagerstyring 🗸                 | 15 000                                                                                                    |                                                       |                                                                   |  |  |  |
| 🛎 Personell <del>-</del>         | 10 000                                                                                                    |                                                       | Support                                                           |  |  |  |
| 네 Rapporter <del>-</del>         | 5 000                                                                                                    |                                                       | Amendo support                                                    |  |  |  |
| 📽 Oppsett <del>-</del>           | support@amendo.no<br>21 53 80 00                                                                                              |                                                       |                                                                   |  |  |  |
| 🖾 Hjelp                          | Uke 38 Uke 41 Uke 44 Uke 47 Uke 50 Uke 01 Uke 04 Uke 07 Uke 10 Uke 13 Uke 16 Uke 19 Uke 22 Uke 25 Uke 28 Uke 31 Uke 34 Uke 37 |                                                       |                                                                   |  |  |  |
| 🕞 Logg ut                        | •                                                                                                    | AMENDO ACADEMY                                        | Driftsmeldinger                                                   |  |  |  |
| A thea lundquist                 |                                                                                                    |                                                       | Oppdatering til versjon .2.0.0.15<br>(ProTouch)                   |  |  |  |
| AMENDO ACADEMY<br>AMENDO ACADEMY | Mest solgte produkter                                                                                                    | Omsetning inkl MVA                                    | Release notes 13.09.22 v.2.0.0.15 VIPPS<br>POS release<br>Vis mer |  |  |  |
|                                  | Navn Antall                                                                                                    | Kategori Medarbeider                                  | Hotfix Versjon 2.0.1.2 (ProTouch)<br>Hotfix tilberedning          |  |  |  |
|                                  | RabattProdukt3 4                                                                                                    |                                                       | Viemor                                                            |  |  |  |
|                                  | Nike Medium Sort 3                                                                                                    | Rabatter                                              | Oppdatering til versjon 2.0.0.12,                                 |  |  |  |
|                                  | RabattProdukt2 3                                                                                                    | Åpen Pris                                             | (BackOffice)<br>Release Notes 06.07.2022, v. 2.0.0.12             |  |  |  |
|                                  | RabattProdukt1 3                                                                                                    |                                                       | (Backoffice)                                                      |  |  |  |
|                                  | n /n                                                                                                    |                                                       | Vis mer                                                           |  |  |  |

## Hvor finner man hjelp?

Alt i dette dokumentet finnes også på vår support side <u>support.amendo.no</u> (Vi anbefaler å legge denne som favoritt i din nettleser). For hjelp til faktura, betaling og lisenser kontakt <u>bt@amendo.no</u> og <u>salg@amendo.no</u> for salg.

## 1. Backoffice

### **1.1 Opprettelse av brukere for Backoffice**

Gå inn på **bo.tellix.no > Personell > Brukere** – Her kan man se hvilke brukere som allerede eksisterer. Man kan endre eksisterende brukere ved å klikke på dem, eller trykke på **«Opprett bruker»** for å opprette ny bruker som skal bruke Backoffice.

Inne på **«Opprett bruker»** er det seks felter som er påkrevd at man fyller ut: *Brukernavn, passord, brukergruppe, avdeling, fornavn, etternavn og avdeling.* 

| amendՉ                                                                                                    | Opprett bruker                                                                               |                                                        |              |
|----------------------------------------------------------------------------------------------------|----------------------------------------------------------------------------------------------|--------------------------------------------------------|--------------|
| <ul> <li>Dashbord</li> <li>CRM •</li> <li>Katalog •</li> <li>Lagerstyring •</li> <li>Personell •</li> <li>Brukere</li> <li>Selgere</li> </ul> | Opprett bruker  Brukernavn*  Passord*  Brukergruppe*  Alle rettigheter  Fornavn*  Etternavn* | E-post  Telefon   Telefon    Personnummer  Kontonummer | Adresse      |
| Timeliste<br>Personalliste<br>Konkurranse<br>Lul Rapporter •                                                                                  | Avdeling* Uncheck All AMENDO ACADEMY                                                         |                                                        | Avbryt Lagre |

**Skriv inn ønsket brukernavn og passord**, passordet må inneholde minst 8 tegn, minimum en stor bokstav og minimum ett tall. Skriv fornavn og etternavnet til brukeren, velg deretter hvilken avdeling brukeren tilhører. Når du er ferdig med brukeren så velger du **«Lagre».** 

### **1.1.1 Innlogging til Backoffice**

| Brukernavn |                |  |
|------------|----------------|--|
| Passord    |                |  |
|            | Logg inn       |  |
|            | Glemt passord? |  |
|            |                |  |
|            |                |  |
|            |                |  |

### 1.2 Opprettelse av Selgere for kassesystemet

Gå inn på **bo.tellix.no > Personell > Selgere** – Her ligger en oversikt over hvilke selgere som allerede eksisterer. Det går an å redigere eksiterende selgere, eller trykke på «Ny POS bruker» for å opprette ny selger som skal bruke kassen. Menyen for dette finner du på venstre side, I blått felt.

|                  | Protouch 2.1.2 bo.tellix.no     |                             |
|------------------|---------------------------------|-----------------------------|
| amenag           | POS bruker                      | Ny POS bruker Selgergrupper |
| 🚯 Dashbord       |                                 |                             |
| 😁 CRM 🕶          |                                 |                             |
| 🌐 Katalog 🔻      |                                 |                             |
| 🔁 Lagerstyring 🕶 |                                 | Søk:                        |
| 💄 Personell 🕶    | Navn 📥 Brukernavn 🔶 E-post      | Status 🕀                    |
| Declara          | Amendo Support Support          | Aktivert                    |
| Brukere          | younas s younas                 | Deaktivert                  |
| Selgere          | Viser rad 1-2 av totalt 2 rader | Forrige 1 Neste             |

Inne på **«Ny POS bruker»** så er det åtte felter som er påkrevd at man fyller ut, disse er markert med rød stjerne:

Brukernavn, passord, brukergruppe, avdeling, fornavn, etternavn, navn på kvittering og PIN-kode.

**Brukernavnet** er fornavn og etternavn i små bokstaver og i ett ord.

| amend⁰                          | Ny POS bruker        |              |                            |
|---------------------------------|----------------------|--------------|----------------------------|
| 😰 Dashbord                      | Brukernavn *         | PIN-kode*    | Kortnummer                 |
| ⊞ Katalog ▼<br>1 Lagerstyring ▼ | Rukergruppe * 🕑      | Telefon Ø    | Adresse                    |
| ▲ Personell<br>Brukere          | Ansatt  Avdeling*    | Stilling     | Postnummer Sted 😧          |
| Selgere<br>Timeliste            | Fornavn *            | Personnummer | Bilde                      |
| Personalliste<br>Konkurranse    | Etternavn *          | Kontonummer  | Choose File No file chosen |
| Luul Rapporter <del>▼</del>     | Navn på kvittering * |              |                            |
| ♥ Oppsett ♥                     |                      |              | Avbryt Lagre               |

I **ProTouch kan man endre** på om ansatte enten bruke et passord eller PIN-kode for å logge seg på kassen. Lagre derfor et passord som er lett å huske. Det anbefales dog å holde seg til PIN da dette er enklere å huske.

**Passordet** må inneholde minimum åtte tegn, minimum en stor bokstav og minimum et tall.

Skriv inn fornavn og etternavnet til selgeren, **«Navn på kvittering»** blir automatisk utfylt med fornavnet hvis ikke noe annet blir spesifisert i feltet.

**Brukergruppe/Selgergruppe** er for å angi rettigheter til selgerne i kassen.

Standardverdier som er mulig å velge her er Alle rettigheter og Ansatt. Ta gjerne kontakt med support om du trenger hjelp med dette.

### 1.2.1 Innlogging på ProTouch (kassen)

Når man skal logge inn får man opp følgende bilde i kassasystemet.

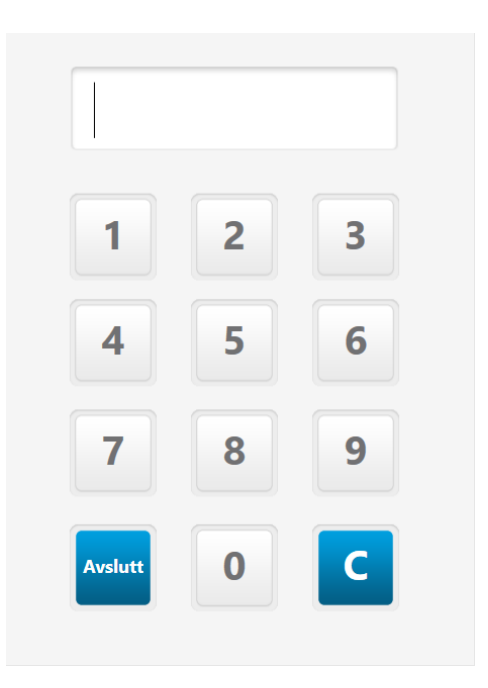

**Ved førstegangspålogging** så har vi opprettet en bruker med PIN-kode. Dette finner man i velkomstmailen vi har sendt ved bestilling av utstyret.

Dersom man vil opprette flere selgere til kasseprogrammet, så kan du lese hvordan man gjør det i kapitelet over.

Når man oppretter selger, bestemmer man også hvilken pinkode de skal ha. Dette kan være 1-6 siffer.

Det er også mulighet for å logge på med

1. Ansattkort for å slippe pinkode

2. Brukernavn / passord for strengere krav.

### **1.3 Opprettelse av Kategori**

Alle produkter **må** kategoriseres i systemet. Før produktet blir opprettet så må det opprettes en kategori som produktet skal tilhøre.

Gå inn på **bo.tellix.no > Katalog > Kategorier** – Her kan vi se allerede eksisterende kategorier. For å lage en ny kategori, trykk på **«Ny kategori».** 

| amand0       | Protouch 2.1.2 bo.tellix.no |                  |
|--------------|-----------------------------|------------------|
| amenay       | Kategorier                  | Ny kategori      |
| 🚯 Dashbord   | Vis skjult                  |                  |
| 🚰 CRM 🕶      | No 🗸                        |                  |
| 🌐 Katalog 🕶  |                             |                  |
| Produkter    |                             | Søk:             |
| Kategorier   | Navn                        | Antall produkter |
| Leverandører | Drikke/Mineralvann          | 1,00             |
| Produsenter  | ls                          | 1,00             |
| Kampanjer    | Test<br>Test -> Test        | 44,00            |

Inne i **«Ny kategori»** legger man til ønsket navn på kategori i **«Navn»**-feltet. Trykk **«Lagre»** når man er ferdig.

### **1.4 Opprettelse av Produkter**

For å gjøre et salg må man ha lagt inn produkter.

Gå inn på **bo.tellix.no > Katalog > Produkter** – Her kan man se allerede eksisterende produkter. For å lage et nytt produkt så trykker vi på **«Opprett produkt».** 

| Obnemp               |                   |                  |               |                   |                    |
|----------------------|-------------------|------------------|---------------|-------------------|--------------------|
| unicita              | Produkter         | Opprett produkt  | Opprett kombo | Hurtigoppdatering | Skriv ut etiketter |
| 🔹 🕰 Dashbord         | Kategori          | Leverandør       | Produsent     | Status            |                    |
| , 替 CRM <del>-</del> |                   |                  |               | Active            | Ψ.                 |
| 🌐 Katalog 🕶          | Product Type      |                  |               |                   |                    |
| Produkter            | All               |                  |               |                   | Reset              |
| Kategorier           |                   |                  |               |                   |                    |
| Leverandører         |                   | _                |               |                   |                    |
| Produsenter          | Aktivt Inaktivt S | ilett            |               |                   |                    |
| Varianter            | Tabelloppsett     |                  |               | Søk:              |                    |
| . Kampanjer          | 🗌 🗸 Varenr 🔻 S    | Strekkode 🍦 Navn |               | Å                 | Pris inkl MVA 🍦    |
| Kvantumsrabatt       | L 41              | Gardigan Sm      | all Variant   |                   | 399,00             |
| Produkt i avdeling   | 40                | Gardigan Lar     | ge Variant    |                   | 399,00             |

Fyll ut feltene. Feltene som er merket med rød stjerne er påkrevet å fylle ut for å kunne lagre produktet. Disse feltene er **Navn, Kategori, MVA-sats og Pris eks. eller inkl. MVA.** Når du har fylt ut ønsket informasjon trykker du på **Lagre**.

| amendQ             |                           |                |                                          |
|--------------------|---------------------------|----------------|------------------------------------------|
|                    | Opprett produk            | t              | Avbryt Lagre Lagre og kopier Lagre og ny |
| 🚯 Dashbord         | Produktdata               |                |                                          |
| 😁 CRM 🗸            | Navn *🛛                   | Kategori * 🕜   | Kjønn 🛛                                  |
| 🌐 Katalog 🕶        |                           | · ·            | Unisex 👻                                 |
| Produkter          | Varenr *                  |                | Ennet 😡                                  |
| Kategorier         | Strekke de                | Produsent 🕜    | Sammensetning                            |
| Leverandører       |                           | ·              | •                                        |
| Produsenter        | Beskrivelse 🕜             |                | Vaskeanvisning                           |
| Varianter          |                           |                | •                                        |
| Kampanier          |                           |                |                                          |
| Kvantumsrabatt     |                           |                |                                          |
| Drodukt i sydeling | Lagerstatus               |                |                                          |
| FIGURETavdening    | Kostpris 🛛                | MVA-sats*      | 🗌 Take-away 🛿                            |
| Import / eksport   | 0,00                      | 25,00% 💌       | 🗆 Âpen pris 😧                            |
| 🖸 Lagerstyring 🔻   | Minimum pris for ordre    | Pris eks MVA * | Bruk lagerstyring                        |
| 💄 Personell 🕶      | 0,00                      | <b>0</b> ,00   | Ŭ                                        |
| 🔟 Rapporter 🕶      |                           | Pris inkl MVA* |                                          |
| 😋 Oppsett 🗝        |                           | BE%            |                                          |
| 🕒 Hjelp            |                           | <b>%</b> 0     |                                          |
| 🕞 Logg ut          | Pris inkl<br>Avdeling MVA | BF%            | På lager 🕢 Min beh 🕢 Endring 🕖           |
| A Olivia Oliviasen | AMENDO 0                  |                | 0                                        |

### Tre måter å lagre på:

- Lagre (vanlig lagring)
- Lagre og kopier (kopierer samme vare, med unntak av varenummer)
- Lagre og ny (nullstiller skjemaet)

## 1.5 Opprettelse av Produkter: Priser og lagerstyring

**Når man har opprettet produkter** og varebeholdning, kan man når som helst gå inn og endre på disse. Det finnes en rekke alternativer her. Vil man endre pris? Vil man endre beholdning? Vil man sette ønsket antall man alltid skal ha på lager? Alt dette ligger i menyen under produktet. Nederst i lagerstatusfeltet ser man **«Avdeling»**. Dette viser status på det spesifikke produktet i avdeling.

| Lagerstatus<br>Kostoris <b>O</b> | M\/A-catc *     |            |                                                      |
|----------------------------------|-----------------|------------|------------------------------------------------------|
| 0,00                             | 25,00%          |            | <ul> <li>Take-away O</li> <li>Åpen pris O</li> </ul> |
| Minimum pris for ordre           | Pris eks MVA *  |            | Bruk lagerstyring                                    |
|                                  | Pris inkl MVA * |            |                                                      |
|                                  | 0999<br>BF%     |            |                                                      |
|                                  | <b>%</b> 0      |            |                                                      |
| Avdeling Pris inkl MVA           | BF%             | På lager 😧 | Min beh 🥑 Endring 🥹                                  |
| AMENDO 999<br>ACADEMY            |                 | 0          | 30 25                                                |

### 1.5.1 Hurtigoppdatering

**Inne i hovedoversikten for produkter**, finnes et alternativ for hurtigoppdatering. **Hurtigoppdatering fungerer** slik at man velger avdelingen man ønsker å oppdatere beholdningen på, får deretter opp en liste over alle produkter på avdelingen, med 3 felter man kan endre på;

**«Pris inkl MVA» -** Legger inn endring i pris på produktet på avdelingsplan. Det vil fortsatt ligge med gammel pris hvis man går inn på det spesifikke produktet, men det vil selge for

avdelingspris. **Avdelingspris vil alltid overstyre produktpris**, og hvis man går inn og **endrer produktpris manuelt vil dette tilbake endre avdelingspris**.

**«Min beh» –** Endrer på hvor mye man ønsker å til enhver tid ha på lager av produkter. **«Endring» –** Endrer den faktiske beholdningen. Dette er hvor mye man faktisk har på lager.

| Hur | Hurtigoppdatering :: AMENDO ACADEMY |                                          |               |                            |          |              |                      |
|-----|-------------------------------------|------------------------------------------|---------------|----------------------------|----------|--------------|----------------------|
|     |                                     |                                          |               |                            | Lagre    | lagerendring | Fjern fra avdelingen |
|     |                                     |                                          |               |                            |          | Søk:         |                      |
|     | Varenr                              | Navn                                     | Pris inkl MVA | Take away<br>pris inkl MVA | På lager | Min beh      | Endring              |
|     | 40564                               | NISSIN<br>CUP<br>SHRIMP<br>NOODLE<br>70g | 25            | -                          | -33      |              |                      |
|     | 55                                  | Eukanuba<br>5kg                          | 699           | -                          | 0        |              |                      |
|     | 54                                  | Eukanuba<br>7kg                          | 899           | -                          | 0        |              |                      |
|     | 53                                  | Eukanuba<br>10kg                         | 999           | -                          | 25       | 30           |                      |
|     | 52                                  | Bonita 7kg                               | 699           | -                          | 0        |              |                      |
|     | 51                                  | Bonita 5kg                               | 599           | -                          | 0        |              |                      |

**Under følger et bilde** for å illustrere hvordan det blir seende ut etter å ha lagt inn endringer.

#### Hurtigoppdatering :: AMENDO ACADEMY

|        |                                          |               |                            | Lagre lagerendring<br>Søk: | Fjern fra avdelingen |
|--------|------------------------------------------|---------------|----------------------------|----------------------------|----------------------|
| Varenr | Navn                                     | Pris inkl MVA | Take away<br>pris inkl MVA | På lager Min beh           | Endring              |
| 40564  | NISSIN<br>CUP<br>SHRIMP<br>NOODLE<br>70g | 199           | -                          | -3 30                      |                      |
| 55     | Eukanuba<br>5kg                          | 1099          | -                          | 45 45                      |                      |
| 54     | Eukanuba<br>7kg                          | 999           | -                          | 45 45                      |                      |
| 53     | Eukanuba<br>10kg                         | 1299          | -                          | 50 30                      |                      |

Her har det blitt lagt til endringer på pris, beholdning og endring. Legg merke til status i **«På lager»** og **«Pris inkl MVA»** 

### **1.6 Komboprodukt og Variantprodukt**

Det finnes flere valg når man oppretter produkter.

### 1.6.1 Opprettelse av Produkter: KomboProdukt

**Komboprodukt** er et produkt som igjen kan bestå av forskjellige produkter. Brukes ofte i forbindelse med ingredienser, hvor man vil

**Eksempel 1**: Opprette en drink som består av 4cl Rom og 12cl Cola for å få riktig lagerstyring ved salg hvor den da vil trekke fra komponentene.

**Eksempel 2**: Lage en Pizza som består av 200g deig, 50g kjøttboller, 80g ost osv.

Komponentene vil da trekkes fra lager ved salg.

| amend              |                    |                 |                  |                 |                    |
|--------------------|--------------------|-----------------|------------------|-----------------|--------------------|
|                    | Produkter          | Opprett produkt | Opprett kombo Hu | rtigoppdatering | Skriv ut etiketter |
| 💑 Dashbord         | Kategori           | Leverandør      | Produsent        | Status          |                    |
| 😁 CRM 🕶            |                    |                 |                  | Active          | Ŧ                  |
| 🌐 Katalog 🕶        | Product Type       |                 |                  |                 |                    |
| Produkter          | All 🔻              |                 |                  |                 | Reset              |
| Kategorier         |                    |                 |                  |                 |                    |
| Leverandører       |                    |                 |                  |                 |                    |
| Produsenter        | Aktivt Inaktivt Sl | ett             |                  |                 |                    |
| Varianter          | Tabelloppsett      |                 | Søk:             | :               |                    |
| Kampanjer          | 🗌 Varenr 🔻 S       | trekkode 🍦 Navn |                  | Å               | Pris inkl MVA      |
| Kvantumsrabatt     | 41                 | Gardigan Sma    | all Variant      |                 | 399,00             |
| Produkt i avdeling | 40                 | Gardigan Lar    | ge Variant       |                 | 399,00             |

| Ор | prett | kombo |
|----|-------|-------|

| Navn *🚱             |          | Produktsøk* |                       |     |        |          |
|---------------------|----------|-------------|-----------------------|-----|--------|----------|
| Rom &Cola           |          |             |                       |     |        | *        |
| Verent 0<br>50      |          | Varenr      | Navn                  |     | Antall |          |
| Strekkode 🛿         |          | 49          | Cola                  |     | 1      | <b>Ö</b> |
|                     |          | 48          | 4cl ROM               |     | 1      | Û        |
| Kategori <b>* Ø</b> |          | SUM ordinæ  | r pris inkl MVA : 168 | .00 |        |          |
| Drinker             | <b>v</b> | Sonrorania  |                       | ,   |        |          |
| Enhet 🕜             |          |             |                       |     |        |          |
|                     | Ψ        |             |                       |     |        |          |
| Beskrivelse 😧       |          |             |                       |     |        |          |
|                     |          |             |                       |     |        |          |
|                     | //       |             |                       |     |        |          |
| Pris inkl MVA *     |          |             |                       |     |        |          |
| Pris inkl MVA *     |          |             |                       |     |        |          |

## **1.6.2 Opprettelse av Produkter:** VariantProdukter Varianter: (Ekstremt viktig for nettbutikk-kunder)

Det første man må gjøre er å generere variantgrupper under **Katalog > Varianter.** 

#### Side **18** av **78**

| amendQ                 | Variantgrupper                    | Ny variantgruppe                                                    |
|------------------------|-----------------------------------|---------------------------------------------------------------------|
|                        |                                   | Søk:                                                                |
| 🚯 Dashbord             | Navn A Detaljer                   | Å                                                                   |
| 👻 CRM <del>v</del>     | Farge Vis alle Størrelse Vis alle |                                                                     |
| 🌐 Katalog <del>-</del> | Viser rad 1-2 av totalt 2 rader   | Forrige 1 Neste                                                     |
| Produkter              |                                   |                                                                     |
| Kategorier             |                                   |                                                                     |
| Leverandører           |                                   |                                                                     |
| Produsenter            |                                   |                                                                     |
| Varianter              |                                   |                                                                     |
| Kampanjer              |                                   |                                                                     |
| Kvantumsrabatt         |                                   | Talliy AS @ 2022   Systembackrivelse   21 53 80 00   post@talliy po |

Her kan man f.eks. opprette variantgruppen **Størrelse** med verdiene **S. M. L. XL osv.** 

| 0mend0             | Navn *          |       |
|--------------------|-----------------|-------|
| amena              | Størrelse       | Lagre |
|                    | Alternativer    |       |
| Dashbord           | Navn*           |       |
| 🚰 CRM <del>v</del> | Small           | Lagre |
| 🌐 Katalog 🕶        | Navn *          |       |
| Produkter          | Solution Medium | Lagre |
| <i>и</i>           | Navn *          |       |
| Kategorier         | S Large         | Lagre |
| Leverandører       | Navn *          |       |
| Produsenter        | X-Large         | Lagre |
| Varianter          | Navn *          |       |
|                    | XX-Large        | Lagre |
| Kampanjer          | Navn *          |       |
| Kvantumsrabatt     | XXX-large       | Lagre |
| Produkt i avdeling | Navn *          |       |
| ▶ Import / eksport | X-Small         | Lagre |
| 🖨 Lagerstyring 🗸   | + Opprett       |       |

Kall produktet det som beskriver produktet best, f.eks. "Lyle & Scott genser". Deretter huker man av "Har Varianter" til høyre.

| amendo                 |                     |              |          |                                          |
|------------------------|---------------------|--------------|----------|------------------------------------------|
|                        | Opprett produkt     |              |          | Avbryt Lagre Lagre og kopier Lagre og ny |
| 🚯 Dashbord             | Produktdata         |              |          |                                          |
| 警 CRM 🗸                | Navn *🛛             | Kategori *😧  | Kjønn 😧  |                                          |
| 🌐 Katalog <del>-</del> | Lyle & Scott Genser | Gensere      | ▼ Unisex | ✓ Har varianter ⊘<br>└ Varen må veies Ø  |
| Produkter              | Varenr * 2<br>46    | Leverandør 😧 | Enhet 🛛  |                                          |
| Kategorier             | Strekkode           | Produsent 🕑  |          | Bongskriver1 @                           |
| Leverandører           | III                 |              | Ŧ        | Bongskriver2  Bongskriver3               |
| Produsenter            | Beskrivelse 😧       |              |          | Bongskriver4 @                           |
| Varianter              |                     | <u></u>      |          |                                          |
| Kampanjer              |                     |              |          | Sync til nettbutikk                      |

Når man huker av for at produktet skal ha varianter, vil et nytt felt dukke opp under **"Lagerstatus"** som heter **"Varianter"**.

| amend♀             | Pris inkl MVA* 0,00 BF%                  |  |
|--------------------|------------------------------------------|--|
| 2 Dashbord         | <b>%</b> 0                               |  |
| 😁 CRM 🗸            |                                          |  |
| 🌐 Katalog 🕶        | Varianter                                |  |
| Produkter          | Gruppe                                   |  |
| Kategorier         | Størrelse - Farge                        |  |
| Leverandører       | Small     Medium       Large     X-Large |  |
| Produsenter        | ☑ XX-Large ☑ XXX-large                   |  |
| Varianter          | X-Small                                  |  |
| Kampanjer          |                                          |  |
| Kvantumsrabatt     |                                          |  |
| Produkt i avdeling | Generer varianter                        |  |

Etter man har huket av for de variantene man vil produktet skal ha (man kan ha flere varianter enn kun størrelse) trykker man **Generer Varianter.** Variantene har nå blitt generert.

| Varianter   | Large | Small | XX-Large | X-Small | XXX-large | X-Large | Medium |
|-------------|-------|-------|----------|---------|-----------|---------|--------|
| Gruppe      |       |       |          |         |           |         |        |
| ✓ Størrelse |       |       |          | 🗌 Farge | 2         |         |        |
|             |       |       |          |         |           |         |        |

Der kan du se at variantene arvet **Produktnavn + Variantnavn, og pris, samt at det har blitt generert varenummer. Merk! Man kan sette et eget varenummer på variant om ønskelig.** Dette må man gjøre med en gang, da man ikke vil få sjansen til det etter produktet er lagret.

| amend0         |                                  | ] [                              | 1           | -                        |
|----------------|----------------------------------|----------------------------------|-------------|--------------------------|
| umenuz         | Minimum pris for ordre           | Pris eks MVA*                    |             | Bruk lagerstyring Ø      |
|                | 0,00                             | <b>1</b> 399.2                   |             |                          |
| 🚱 Dashbord     |                                  | Pris inkl MVA*                   | 1           |                          |
|                |                                  | 499                              |             |                          |
| 😁 CRM 🕶        |                                  | BF%                              | 1           |                          |
| 🌐 Katalog 🕶    |                                  | <b>%</b> 0                       |             |                          |
| Produkter      |                                  |                                  |             |                          |
| Kategorier     | Varianter Large 🗙 Small XX-Large | X-Small XXX-large X-Large Medium |             |                          |
| Leverandører   | Navn *0                          | Varenr <b>*@</b>                 | Strekkode 🛛 | Bilde 🕑                  |
| Produsenter    | Lyle & Scott Genser Large        | S3                               |             | Velg fil Ingen fil valgt |
| Varianter      | Avdeling Pris inkl MVA BF9       | %                                | På lager 🔞  | Min beh 🛛 Endring 😡      |
| Kampanjer      | AMENDO 499<br>ACADEMY            |                                  | 0           |                          |
| Kvantumsrabatt | Viser rad 1-1 av totalt 1 rader  |                                  |             | Forrige 1 Neste          |

**I feltet som heter endring** så kan du sette antall av de forskjellige variantene.

Trykk deg videre på de forskjellige størrelsene for å sette lagerstatus på de forskjellige variantene.

| Varianter S      | Small Sort 🗙 Small Hvit | Large Sort Large Hvit Medi | iium Sort Medium Hvit |             |            |                                          |           |   |
|------------------|-------------------------|----------------------------|-----------------------|-------------|------------|------------------------------------------|-----------|---|
| Navn *0<br>Varia | ant01 Small Sort        | Vare                       | enr*0<br>48           | Strekkode 🛛 |            | Bilde <b>O</b><br>Choose File No file ch | nosen     |   |
| Avdeling         | Pris inkl MVA           | BF%                        |                       |             | På lager 😡 | Min beh 😡                                | Endring 😡 | 1 |
| AMENDO AC        | CADEMY 1875             |                            |                       |             | 0          |                                          |           |   |

### 1.6.3 Opprettelse av Produkter: Følgesvarer

Følgesvarer kan eksempelvis være pant, miljøavgift osv. Vi bruker her "Miljøavgift" som eksempel.

For å opprette et produkt med følgesvare, må man sørge for å ha kategorisert følgesvareproduktene. Opprett kategori for følgesvaren **(eksempelvis Følgesvarer)**, opprett produkt innen denne kategorien **(Miljøavgift)**.

**Når dette er gjort**, oppretter man produktet man vil ha følgesvare på, eksempelvis her **"Motorolje"**.

|                        | Hotogen 2.1.5 Doleanano |              |          |            |                                |
|------------------------|-------------------------|--------------|----------|------------|--------------------------------|
| amena⊻                 | Opprett produkt         |              |          | Avbryt Lag | re Lagre og kopier Lagre og ny |
|                        |                         |              |          |            |                                |
| Dashbord               | Produktdata             |              |          |            |                                |
| 🖀 CRM 🕶                | Navn *🕐                 | Kategori * 🛛 | Kjønn 🚱  |            | Bruk følgesvarer               |
| 🌐 Katalog <del>-</del> | 💊 Motorolje             | Mekanisk     | 👻 Unisex | *          |                                |
|                        | Varenr *🕑               | Leverandør 🕑 | Enhet 😧  |            | U Varen må veies 🚱             |
| Produkter              | 47                      |              |          |            | □ Miinto 🚱                     |
|                        |                         |              |          |            | Tilberedning O                 |
| Kategorier             | Strekkode               | Produsent 🚱  |          |            | Bongskriver1 0                 |
| Leverandører           | 111                     |              | ~        |            | Bongskriver2 2                 |
|                        |                         |              |          |            | Bongskriver3 @                 |
| Produsenter            | Beskrivelse 🚱           |              |          |            | Bongskriver4 @                 |
|                        |                         |              |          |            | Bongskriver5 Ø                 |
| Varianter              |                         | 1            |          |            | Svnc til nettbutikk            |
| Kampanjer              |                         |              |          |            |                                |

Når man har huket av for **"Bruk følgesvarer"**, vil et nytt felt dukke opp under **"Lagerstyring"** som heter "**Følgesvarer"**. Her søker man opp produktet man vil skal være følgesvare. I dette tilfellet er det **Miljøavgift**.

| 🚯 Dashbord             | AMENDO 0 ACADEMY    |                                         |
|------------------------|---------------------|-----------------------------------------|
| 😤 CRM <del>-</del>     |                     |                                         |
| 🌐 Katalog <del>-</del> | Følgesvarer         | Bilde                                   |
| Produkter              | Produktsøk          | Inntil 10 produktbilder kan lastes opp. |
| Kategorier             |                     | Bilde                                   |
| Leverandører           | miljø               | Velg filer Ingen fil valgt              |
| Produsenter            | Miljøavgift (46 - ) |                                         |
| Varianter              |                     |                                         |
| Kampanjer              |                     |                                         |

Når man har lagt til følgesvarer trykker man **"Lagre"**. Bildet under illustrerer hvordan det blir seende ut I ProTouch når man legger produktet **Motorolje** i kassen. Produktet **Miljøavgift** følger nå automatisk med når man legger inn **Motorolje** for salg.

| Splitt Ski               | riv ut | %          | Opp | Ned    |
|--------------------------|--------|------------|-----|--------|
| opine on                 | in at  | Habatt     | Opp |        |
| Motorolje<br>1 * 299.00  |        |            |     | 299.00 |
| Miljøavgift<br>1 * 79.00 |        |            |     | 79.00  |
| 1 15,00                  |        |            |     | 15,00  |
|                          |        |            |     |        |
|                          |        |            |     |        |
|                          |        |            |     |        |
|                          |        |            |     |        |
|                          |        |            |     |        |
|                          |        |            |     |        |
|                          |        |            |     |        |
|                          |        |            |     |        |
|                          |        |            |     |        |
|                          |        |            |     |        |
|                          |        |            |     |        |
|                          |        |            |     |        |
| Totalt                   |        |            |     | 378,00 |
| Øreavrundi               | ng     |            |     | 0,00   |
| Totalbelø                | бр     |            | 3   | 378,00 |
| M/M 2504                 |        | 15 60 Daha | ++  | 0.00   |

### 1.6.4 Opprettelse av Produkter: Takeaway

Dersom du skal selge et produkt som kan **Spises inne** og ha **Takeaway** kan du huke av på **Takeaway** ved opprettelsen av et produkt. Her får du da mulighet til å sette en egen pris på produkter som skal selges med begge mva satser.

#### Side 24 av 78

| amendQ                            | Opprett produ          | kt                     | Avbryt Lagre La         | gre og kopier 🛛 Lagre og ny                      |
|-----------------------------------|------------------------|------------------------|-------------------------|--------------------------------------------------|
|                                   | Produktdata            |                        |                         |                                                  |
| A Dashbord                        | Navn *🕜                | Kategori * 🕜           | Kjønn 🕜                 | Bruk følgesvarer                                 |
|                                   | •                      | •                      | Unisex 💌                | Har varianter 🔞                                  |
| 🚰 CRM 🔻                           | Varenr*0               | Leverandør 🕜           | Enhet 🕜                 | Varen må veies 🕜                                 |
| 🌐 Katalog 🗸                       | ♦ 42                   |                        | v                       | Tilberedning Ø                                   |
| Produkter                         | Strekkode              | Produsent 🕜            | Sammensetning           | Bongskriver1 🕜                                   |
|                                   |                        | •                      | •                       | Bongskriver2 🕜                                   |
| Kategorier                        | Beskrivelse 🕜          |                        | Vaskeanvisning          | Bongskriver3 🕜                                   |
| Leverandører                      |                        |                        | •                       | Bongskriver4 🕜                                   |
| Produsenter                       |                        |                        |                         | Sync til nettbutikk                              |
| Varianter                         |                        |                        |                         |                                                  |
| Kampanjer                         |                        |                        |                         |                                                  |
| Kvantumsrabatt                    | Lagerstatus            |                        |                         | 1                                                |
| Drodukt i sydoling                | Kostpris 🕑             | MVA-sats*              | Take away MVA-sats      | Take-away 0                                      |
| Produktravdeung                   | 0,00                   | 25,00%                 | 15,00%                  | Apen pris                                        |
| Import / eksport                  | Minimum pris for ordre | Pris eks MVA *         | Take away pris eks MVA  | <ul> <li>Bruk tagerstyring</li> <li>Ø</li> </ul> |
| 🔁 Lagerstyring 🕶                  | 0,00                   | 0,00                   | 0,00                    |                                                  |
| Derropoll                         |                        | Pris inkl MVA *        | Take away pris inkl MVA |                                                  |
|                                   |                        | • 0,00                 | 0,00                    |                                                  |
| <u>Iul</u> Rapporter <del>▼</del> |                        | BF%                    | Take away BF%           |                                                  |
| 📽 Oppsett 🕶                       |                        | <b>%</b> 0             | <b>%</b> 0              |                                                  |
| 🕒 Hjelp                           | Prisinkl               | Take away<br>pris inkl | Take away På lager      | Min beh Endring                                  |
| 🕞 Logg ut                         | AMENDO 0               | BF% MVA                | BF% 0                   |                                                  |

Etter man har lagret produktet som **Takeaway**, kan man trykke på knappen som heter **Takeaway** i kasseprogrammet, for å bytte mellom 25% og 15% mva. Knappen ligger under produktknappene som vist på bildet under. Når den er aktiv, vil den bli **blå** og man kan se i handlekurv at MVA skifter.

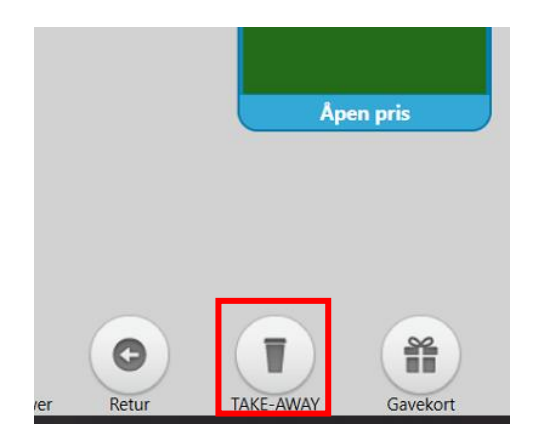

### **1.7 Importere vare liste fra Excel.**

For å importere en hel vareliste til BackOffice, kan man gå inn under **Katalog-Produkter-Import/Eksport.** Her får man to valg. Vil man importere eller eksportere produkter.

| Dashbord                              | Omsetning inkl MVA                                                         |               |                      |
|---------------------------------------|----------------------------------------------------------------------------|---------------|----------------------|
| 🚰 CRM <del>-</del>                    | Time Dato Uker Ma                                                          | åneder År     |                      |
| 🎟 Katalog <del>v</del>                | 15 000                                                                     |               |                      |
| Produkter                             | 10 000                                                                     |               |                      |
| Kategorier                            | 5 000                                                                      |               |                      |
| Leverandører                          | 3 000                                                                      |               |                      |
| Produsenter                           | 0 ••••••••••••••••••••••••••••••••••••                                     | . ve ve ve ve |                      |
| Varianter                             | $\partial_{i}$ $\partial_{i}$ $\partial_{i}$ $\partial_{i}$ $\partial_{i}$ |               |                      |
| Kampanjer                             |                                                                            |               |                      |
| Kvantumsrabatt                        |                                                                            |               |                      |
| Produkt i avdeling                    | Mest solgte produkter                                                      |               | Omsetning inkl MVA   |
| Import / eksport                      | Navn                                                                       | Antall        | Kategori Medarbeider |
| Importer produkter                    | RabattProdukt3                                                             | 40            |                      |
| Eksporter produkter                   | Nike Medium Sort                                                           | 30            | in an Dia 1          |
| · · · · · · · · · · · · · · · · · · · | RabattProdukt2                                                             | 30            | Apen Pris            |

Gå til **Importer produkter.** Her inne følger det 3 steg for å gjennomføre en import fra Excel fil. Har man ikke en Excel fil å jobbe med kan man trykke på **Last ned Excel mal**. Da vil det lastes ned en fil på datamaskinen hvor man kan føre inn beholdning.

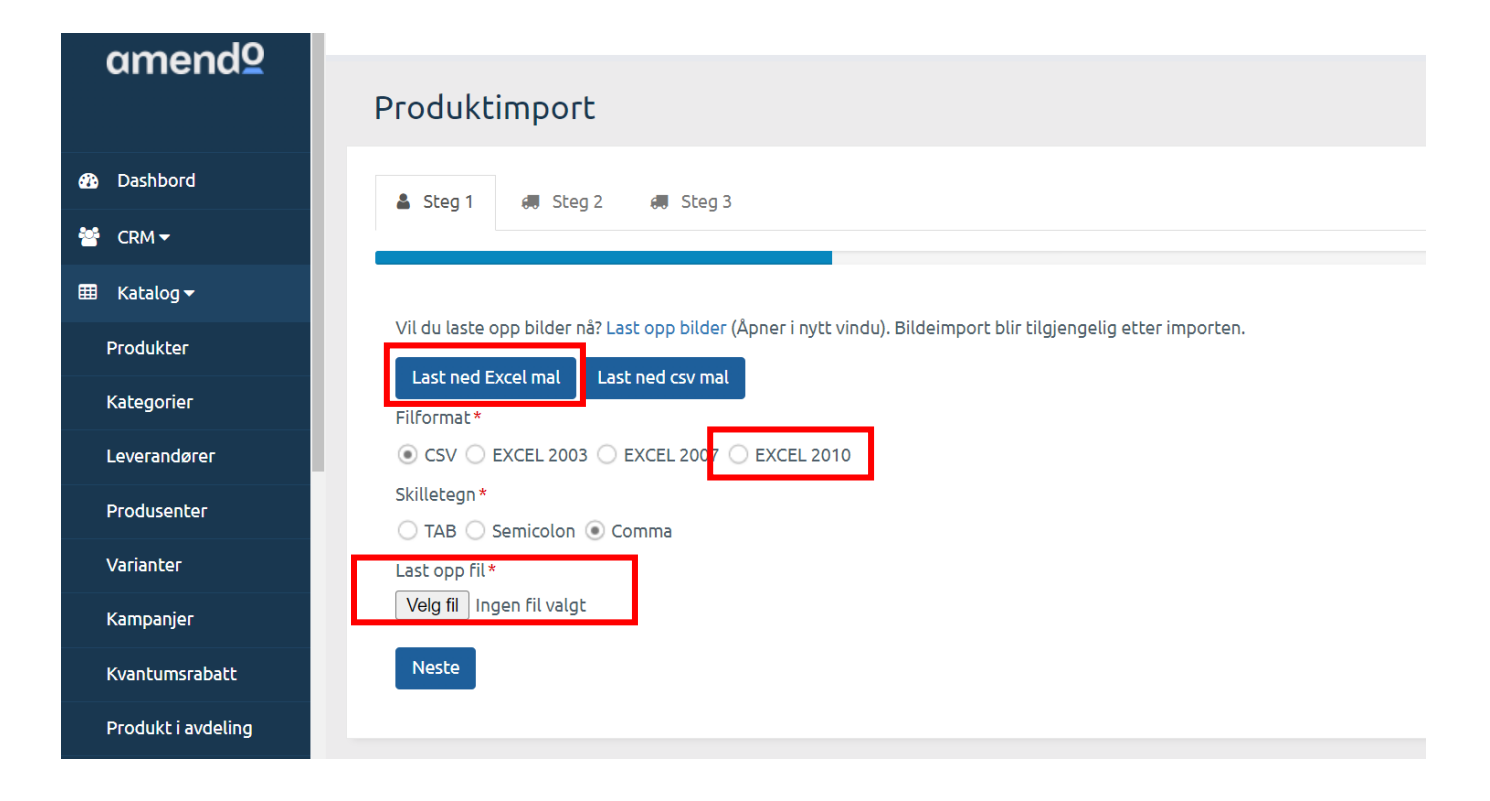

**Når man er ferdig** med å fylle inn varelisten og har lagret den, kan man huke av EXCEL 2010 og deretter trykke "Velg fil" rett under "Last opp fil". Velg varelisten din og last opp. Følg instruksjonene på steg 2 og 3. Det blir gitt beskjed om det har gått noe feil ved opplastningen.

### **1.8 Betalingsmetoder**

**Kontant** tillater at du betaler mer enn hva som er utestående. Det overskytende vil bli trukket fra og indikert som veksel. Systemet vil automatisk foreta øreavrunding. **Integrert terminal** vil sende beløp til terminalen og avvente respons fra terminalen. Om terminalen godkjenner betalingen vil betalingen registreres. **[KREVER INTEGRERT TERMINAL]** 

**Manuell terminal** vil posteres på samme måte som integrert terminal uten å avvente respons fra terminalen, men registrere betalingen umiddelbart. Systemet vil automatisk foreta øreavrunding.

**Faktura** sendes via ProTouch eller BackOffice, og blir sendt som faktura til kunden.

**Gavekort** vil automatisk foreta øreavrunding. Angi gavekortkoden og beløpet som skal trekkes fra gavekortet. Beløpet kan ikke være over gjenværende verdi på gavekortet. **[KREVER TILLEGGSMODUL: Gavekort]** 

**Tilgodelapp** vil automatisk foreta øreavrunding. Angi verdikoden og beløpet som skal trekkes fra verdikoden. Beløpet kan ikke være over gjenværende verdi på verdikoden.

**Vipps(Integrert)** vil sende push varsel til kundens mobil (vipps) som ber dem betale. Om dette blir godkjent blir betalingen registrert.

Egendefinerte betalingsmetoder er metoder for betaling man kan lage selv. For eksempel før Vipps ble Integrert i kassen via samarbeid, var VIPPS en egendefinert betalingsmetode man kunne opprette i kassen slik at de som ville, kunne ta betalt med Vipps i kassen. Det er for å registrere i kassen at det har vært gjort en betaling, og hvilken kilde betalingen har kommet fra.

| Utestående | 400,00 |
|------------|--------|
| Beløp      | 400    |
| Totalbeløp | 400,00 |
|            |        |
|            |        |

### **1.9 Lagerbeholdning og lagerstyring**

Under **«Lagerstyring»** i menyen til venstre i Backoffice, finnes det en del valg. Under viser en kortfattet liste over hva disse er og hva de gjør;

**«Bestillinger»** gjør det enklere og mer oversiktlig å bestille opp produkter. Kan gjøres direkte til leverandør eller ikke.

**«Mottak»** er varemottak. Her registrerer man varer man har tatt imot og oppdaterer også lagerbeholdning når man registrerer riktig.

**«Varetelling»** gjør det enkelt å gjennomføre varetelling. Kan enten gjøres ved å laste opp Excel eller TXT ark via **«Import/Eksport»**, eller ved å føre inn manuelt.

**«Internoverføringer»** er til for å gjøre det enklere å overføre produkter og sende til andre avdelinger for dem som har flere av disse.

**La oss gå gjennom litt mer i dybden**. Man kan bruke lagerstyring for å holde kontroll og styr på lagerbeholdningen. Man trenger ikke kun bruke Backoffice sine systemer, men la oss nå for ordens skyld gjøre alt fra Backoffice.

| 🚯 Lojalitetsløsning    | Mattak                          |                                  | Bestillinger Nyttvaremottak |
|------------------------|---------------------------------|----------------------------------|-----------------------------|
| 🌐 Katalog <del>-</del> | MOLLAK                          |                                  |                             |
| 🔁 Lagerstyring 🕶       |                                 | Søk:                             |                             |
| Mottak                 | Mottaknr                        | 🔻 Dato                           | 🔶 Registrert av 🛛 🔶         |
| Bestillinger           | Ingen                           | data er tilgjengelige i tabellen |                             |
| Varetelling            | Viser rad 0-0 av totalt 0 rader |                                  | Forrige Neste               |
| Internoverføringer     |                                 |                                  |                             |
| ▶ Import / eksport     |                                 |                                  |                             |

Man har ført lagerstatus på alle produkter og ser nå at det er noen ting som burde bestilles opp. Man går til **Lagerstying -> Bestillinger.** Skal man kunne opprette en Bestilling, må man ha ført opp **Leverandører.** Trykk på Ny bestilling, velg leverandør og produktene tilhørende den spesifikke leverandøren. Velg deretter hvor mye som skal bestilles av hver vare. Når man har fylt ut antall og er klar, kan man trykke **Lagre kladd** eller **Lagre og send**. Når man trykker Lagre og send, kan man sende direkte til en epost eller ikke. Man får lastet ned en PDF som man kan sende til leverandør for bestilling hvis man ikke sender e-post direkte.

| ermond0                     | Prote | ouch 2.3.0 bo.tellix.no |               |           |        |                  |             |    |
|-----------------------------|-------|-------------------------|---------------|-----------|--------|------------------|-------------|----|
| amenag                      | ١     | /arebestillin           | g             |           |        |                  |             |    |
| 🚯 Dashbord                  | Г     | Leverandør*             |               | Kommentar |        |                  |             |    |
| 嶜 CRM <del>-</del>          |       | Eukanuba                | ¥             |           |        |                  |             |    |
| 🌐 Katalog 🕶                 |       | Produktsøk*             |               | Å         |        |                  |             |    |
| 🖒 Lagerstyring <del>-</del> |       |                         |               |           |        |                  |             | *  |
| Mottak                      |       | Varenr                  | Navn          |           | Antall | Innkjøpspris     | Total       |    |
| Bestillinger                |       | 53                      | Eukanuba 10kg |           | 10     | 0,00             | 0,00        | Û  |
| Varetelling                 |       | 55                      | Eukanuba 5kg  |           | 10     | 0,00             | 0,00        | Ċ  |
| Internoverføringer          |       | 54                      | Eukanuba 7kg  |           | 10 \$  | 0,00             | 0,00        | Ċ. |
| ▶ Import / eksport          |       |                         |               |           | :      | 30               | 0,00        | _  |
| 💄 Personell 🕶               |       |                         |               |           |        |                  |             |    |
| 🔟 Rapporter 🕶               |       |                         |               |           | Av     | bryt Lagre kladd | Lagre og se | nd |
|                             |       |                         |               |           |        |                  |             |    |

| 10    | Protouch 2.3.0 bo.tellix. |               |               |                                                        |        |              |               |
|-------|---------------------------|---------------|---------------|--------------------------------------------------------|--------|--------------|---------------|
| amend |                           |               | E-postadresse | ×                                                      |        |              |               |
|       | Varebestilli              | ing           | Til           |                                                        |        |              |               |
|       | Leverandør*               |               | Корі          |                                                        |        |              |               |
|       | Eukanuba                  |               |               |                                                        |        |              |               |
|       | Produktsøk*               |               |               | Avbryt Effektuer uten epost Effektuer og send på epost |        |              |               |
|       |                           |               |               |                                                        |        |              | *             |
|       | Varenr                    | Navn          |               |                                                        | Antall | Innkjøpspris | Total         |
|       | 53                        | Eukanuba 10kg |               |                                                        | 20     | 0,00         | 0,00 📋        |
|       | 55                        | Eukanuba 5kg  |               |                                                        | 20     | 0,00         | 0,00 💼        |
|       | 54                        | Eukanuba 7kg  |               |                                                        | 20     | 0,00         | 0,00 💼        |
|       |                           |               |               |                                                        | 60     |              | 0,00          |
|       |                           |               |               |                                                        |        |              |               |
|       |                           |               |               |                                                        | Avbry  | Lagre kladd  | Lagre og send |
|       |                           |               |               |                                                        |        |              |               |

Når man gjør mottak, går man enkelt til Mottak, og henter frem bestilling, registrerer mottak og oppdaterer lagerbeholdning, og man kan også hvis man vil skrive ut etiketter.

Varetelling gjøres på følgende måte. Man oppretter en «Ny telling», som man gir et lett gjenkjennelig navn. Når listen og navnet er lagret, går man så inn på den spesifikke listen, hvor man legger inn produktene som skal telles. Om dette er hele beholdningen, velges hele beholdningen. Ellers velger man ut de man skal telle over. Disse importeres så inn i en liste, hvor man kan gå over og skrive inn «Talt antall». Man får også opp informasjon om produktene her, som **Varenr, Strekkode, Navn, Enhet, Antall, Talt antall, Differanse.** Her må hver enkelt telling føres inn manuelt, noe som kanskje blir litt tungvint hvis man har mye produkter. Det er også mulig å importere telling, som for eksempel er ført i EXCEL. Da trykker man på «Importer telling» og får beskjed om å laste opp de respektive varetellingslistene man har lagret.

### 1.10 Lojalitetsløsning

Det må settes opp i Backoffice, og er en modul som koster 299,- i mnd. Når dette er bestilt opp vil modulen aktiveres, og man kan gå inn i **bo.tellix.no -> Oppsett -> Integrasjoner.** Her vil vi legge inn API nøkler. Det vil bli seende slik ut. Det opprettes API per avdeling for dere som har flere avdelinger. Etter dette vil det kunne registreres kunder i systemet.

| 😂 Oppsett <del>-</del> | Protouch 2.3.0 bo.tellix.no |
|------------------------|-----------------------------|
| ▶ Generelt             | Leislitetelgesing           |
| ▶ Kasse                | Lojancetstøsning            |
| Integrasjoner          | Is active                   |
| Fiken                  | Deaktivert ~                |
| PowerOffice Go         | API key                     |
| Nettbutikk             | API secret                  |
| Shopify                | ***********                 |
| Miinto                 | Lagre                       |
| WooCommerce            |                             |
| Visma eAccounting      | ·                           |
| Logia                  |                             |
| Lojalitetsløsning      |                             |

### 1.11 Kampanjer

For å opprette kampanjer, går man til **bo.tellix.no -> Katalog -> Kampanjer.** I dette tilfellet lager vi en kampanje for Black Friday, og hele sortimentet skal ha avslag. Trykk på Opprett kampanje, fyll inn alle felter med rød stjerne, disse er påkrevd. Disse er navn på kampanjen, start og slutt dato og **prioritering**. Kampanje rabatter kan ikke brukes i kombinasjon; om flere rabatter inntreffer, vil rabatten med **høyest prioritet** (største tall) bli benyttet.

Deretter kan man velge rabatt for hele kampanjen og deretter legge til produkter som skal falle inn under kampanjen. Man kan også velge hvilke dager kampanjen skal gjelde og fra tidspunkter. Deretter lagre, og kampanjen vil være opprettet.

| openedo                | Kampanje                     |                       |                  |              |
|------------------------|------------------------------|-----------------------|------------------|--------------|
| amena⊻                 | Navn *                       | Startdato *           | Sluttdato *      | Status       |
|                        | Black Friday                 | 15.11.2022 11:10      | 31.12.2099 00:00 | Aktivert 👻   |
| ① Dashbord             |                              | Kommentar             | Prioritering * 😧 |              |
| 😁 CRM <del>-</del>     |                              |                       | 1                |              |
| Opalitetsløsning       |                              |                       | <i>h</i>         |              |
| 🌐 Katalog <del>-</del> |                              |                       |                  |              |
| Produkter              | Rabatt (%) for hele kampanje | n                     |                  |              |
| Kategorier             | 10,00                        |                       |                  |              |
| Leverandører           | Legg til produkter           |                       | Ordinær          | Pris inkl    |
| Produsenter            | Varenr Navn                  |                       | pris Rabatt (%)  | MVA          |
| Varianter              | 37_1663931249 Bagueti        | e m/Parma og Brie     | 199,00 10,00     | 179.1        |
| Kampanier              | 36_1663931249 Baguet         | e m/Roastbeef         | 199,00 10,00     | 179.1        |
| Kuantumerabatt         | 35_1663931249 Baguett        | e m/kylling           | 199,00 10,00     | 179.1        |
|                        |                              |                       |                  |              |
| Produkt Lavdeung       |                              |                       |                  |              |
|                        | VUICIII INUVII               |                       | PT3 199955 (70)  |              |
|                        | 37_1663931249 Baguet         | e m/Parma og Brie     | 199,00 10,00     | 179.1        |
| amenay                 | 36_1663931249 Baguet         | e m/Roastbeef         | 199,00 10,00     | 179.1        |
|                        | 35_1663931249 Baguet         | e m/kylling           | 199,00 10,00     | 179.1        |
| ① Dashbord             |                              |                       |                  |              |
| 😤 CRM 🗸                |                              |                       |                  |              |
| Lojalitetsløsning      | Hvilke dager skal kampanie   | n gielde?             | Dag              | Era Til      |
| 🌐 Katalog <del>-</del> | Regler for tidpunkt PÅ       |                       | Dag              |              |
| Produkter              | Dag Fra                      | Til                   |                  |              |
| Kategorier             | Mandag 🔻 00:0                | 00 🔻 00:00 👻 Legg til |                  |              |
| Leverandører           |                              |                       |                  |              |
| Produsenter            |                              |                       |                  |              |
| Varianter              |                              |                       |                  | Avbryt Lagre |
| Kampanjer              |                              |                       |                  |              |

### 1.12 CRM | Faktura – Ordre – Kvitteringer

I menyen i Backoffice, finnes en knapp som heter CRM. Herunder finnes en oversikt over **«Ordre», «Nettbutikk ordre»** (begge disse to er modulbaserte), **«Kunder», «Kvitteringer», og «Fakturaer».** 

**Ordre** (for de som har denne modulen aktivert) er en oversikt over alle ordrer som finnes i systemet, i alle faser. Til behandling, behandles og fullført. Når man har opprettet en ordre i Backoffice, kan man sende ut bekreftelse til kunde, og hente

### frem ordren var ProTouch og ta betalt.

| amendQ              | Ordrehåndtering                                     | Ny ordre Ordrehåndteringstatus     |
|---------------------|-----------------------------------------------------|------------------------------------|
|                     | Velg avd t v Velg ordr v Velg kun v                 |                                    |
| 🚯 Dashbord          |                                                     |                                    |
| 😤 CRM <del>-</del>  |                                                     | 🗌 Skjul "Paid"                     |
| Ordre               |                                                     | Søk:                               |
| Nettbutikk ordre    | Ordrenr Navn Ordrestatus Kommentar pris Oppfølging  | jsdato Ordredato 🔶 Medarbeider 🔶   |
| Kunder              | 20220010000003 Thea Til behandling 3140 -           | 29.09.2022 thea lundquist          |
| Kvitteringer        | 20220010000002 thea Behandles 819 -                 | 29.09.2022 thea lundquist          |
| Fakturaer           |                                                     | 14:12                              |
| 🚯 Lojalitetsløsning | 20220010000001 Ola <b>Fullført</b> 202 -<br>Normann | 13.09.2022 thea lundquist<br>13:40 |

Opprettelse av ordre skjer enkelt ved å trykke Opprett ordre innunder **CRM -> Ordre.** Her legger man ordren på kunde, velger status, legger til produkter, og trykker lagre. Deretter vil ordre bli lagt til som **«Til behandling».** Man kan så gå inn på ordren, og sende bekreftelse eller tilbud på ordre, sende SMS varsel, og endre for å sette status til **«Fullført»** når kunde har betalt.

**Man kan også velge å hente inn ordren i ProTouch** og ta betalt derfra. Da trykker man på Hent ordre på linjen nederst og velger ordren man skal ta betalt for, for så å følge vanlige betalingsrutiner i betalingsvinduet.

| a              |                  |              |            |
|----------------|------------------|--------------|------------|
| Ordrenr.       | Ordredato        | Kundenavn    | Totalbeløp |
| 20220010000002 | 29.09.2022 14:12 | thea         | 819,00     |
| 20220010000003 | 29.09.2022 14:12 | Thea Martine | 3140,00    |
|                |                  |              |            |
|                |                  |              |            |
|                | Vel              | g Lukk       |            |
|                |                  |              |            |

**Fakturaer** viser en oversikt over historikken. For å kunne ta i bruk faktureringssystemet, må man gå til Oppsett > Kasse > Faktura og fylle inn de nødvendige feltene. Det finnes to alternativer for fakturering, **V1 (via eksternt faktureringssystem og V2 (via ProTouch)**.

| 📽 Oppsett 🗸      | Fakturainnstillinger                                   |  |  |
|------------------|--------------------------------------------------------|--|--|
| ▶ Generelt       | Hvilken fakturametode ønsker du å benytte?             |  |  |
| ▶ Kasse          |                                                        |  |  |
| Betalingsmetoder | Sende faktura totalt                                   |  |  |
| Produktknapper   |                                                        |  |  |
| Kundeskjerm      | Jeg vil at ProTouch lager og sender fakturaer for meg. |  |  |
| Bordplassering   | E-post avsender * Forfallsdager * Bankkonto *          |  |  |
| Innstillinger    | ►         test@testing.no         10         132456789 |  |  |
| Faktura          | E-post kopi Fakturagebyr SWIFT                         |  |  |
| Tilberedning     | Eksporter data fra og med* IBAN                        |  |  |
| Vipps            | 01.09.2022                                             |  |  |

**For å bruke V2** kreves det at det fylles it de markerte boksene. Epost kopi kan det være lurt å sette til regnskapsfører. Når man har satt opp, kan man bruke faktura som betalingsmetode i ProTouch. Det dukker opp et vindu, hvor man må hente eller opprette kunde, som igjen får faktura tilsendt og betaler der.

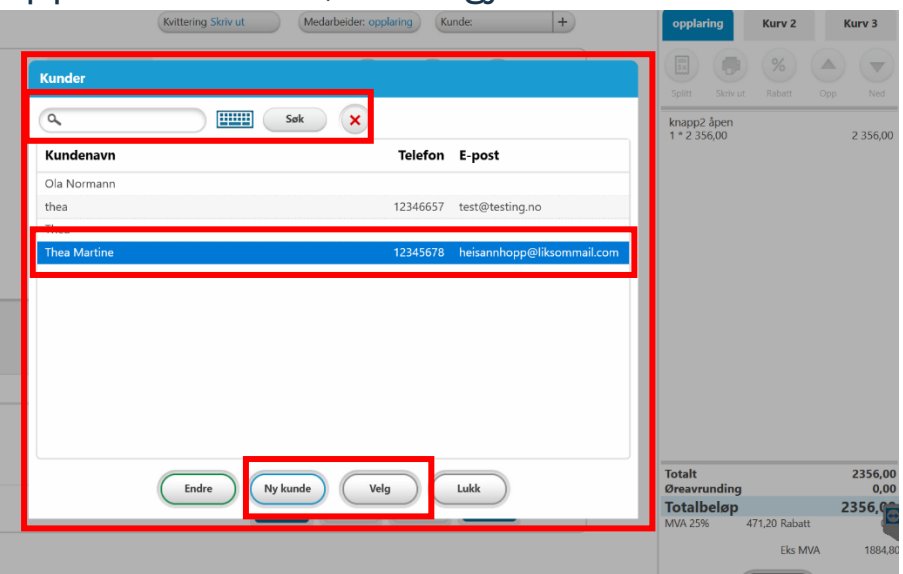

Når fakturaen er sendt, kan man gå inn i backoffice, og finne igjen fakturaen i fakturahistorikken.

**Kvitteringer** er en historikk på alle kvitteringer generert fra systemet. Her kan man gå inn for å skrive ut en kvittering til kunder i etterkant. Merk! Dette gjelder kun som kopi av salgskvittering.

### **1.13 Registrer eller endre kunde i Backoffice**

For å opprette kunder eller endre eksisterende kunder i backoffice, gå til **CRM > Kunder.** Her dukker muligheten opp for å endre eksisterende kunder, eller å klikke på **«Opprett Kunde».** Man kan også her inne opprette **«Kundegrupper».** 

| 0mend0             |                                 |                                                             |
|--------------------|---------------------------------|-------------------------------------------------------------|
| amena              | Kunder                          | Importer kunder Eksporter kunder Opprett kunde Kundegrupper |
| 🚯 Dashbord         | Velg avdeling 👻                 |                                                             |
| 😤 CRM <del>-</del> |                                 |                                                             |
| Ordre              |                                 |                                                             |
| Nettbutikk ordre   |                                 | Søk:                                                        |
| Kunder             | Kundenr 🔶 Navn                  | Telefon                                                     |
| 16.114-11          | 2 Ola Normann                   |                                                             |
| Kvitteringer       | 1 thea                          | 12346657 test@testing.no                                    |
| Fakturaer          | Viser rad 1-2 av totalt 2 rader | Forrige 1 Neste                                             |

### 1.14 Kundeskjerm

For de som har kundeskjerm, er dette noe som kan personaliseres. Det er mulig å laste opp bilder, eller tekst som vises ved siden av handlekurv, som kundene kan se. Dette endres ved å gå til **bo.tellix.no -> Oppsett -> Kasse -> Kundeskjerm.** Her kan man laste opp «Ett bilde» eller «To bilder». Velger man ett bilde, vil ett bilde vises av gangen (Opptil 10). Man kan selv velge hvor hyppig bildene skal vises.

Velger man To bilder, vil bildene dele skjermen, ett på øvre del og ett bilde på nedre del. Her velger man selv hvilke to bilder som skal vises av gangen, hvor mange totalt (Inntil 10) og hvor mange sekunder hvert bilde skal være på kundeskjermen. 5-6 sekunder anbefales for å kunne rekke å registrere hva som står eller vises.

Man kan deretter trykke **«Forhåndsvisning»,** for å se hvordan det vil bli seende ut på kundeskjermen.
# **1.15 Opprettelse av Produktknapper**

Produktknapper kan inneholde en eller flere varer som legges til salgsbildet når man klikker på den. Produktknapper kan også være en mappe som inneholder flere produkter eller undermapper.

#### For å lage en knappemeny i kassasystemet

Gå inn på **bo.tellix.no > Oppsett > Kasse > Produktknapper** – Her oppretter man **Produktknapper** og **Gruppeknapper** slik man selv ønsker. De kan opprettes med fargekoder eller bilder, dette velger man selv. Det gjøres enkelt ved å trykke på de tomme knappene. **De større knappene** er produktknapper og **de mindre** nederst er gruppe/kategoriknapper.

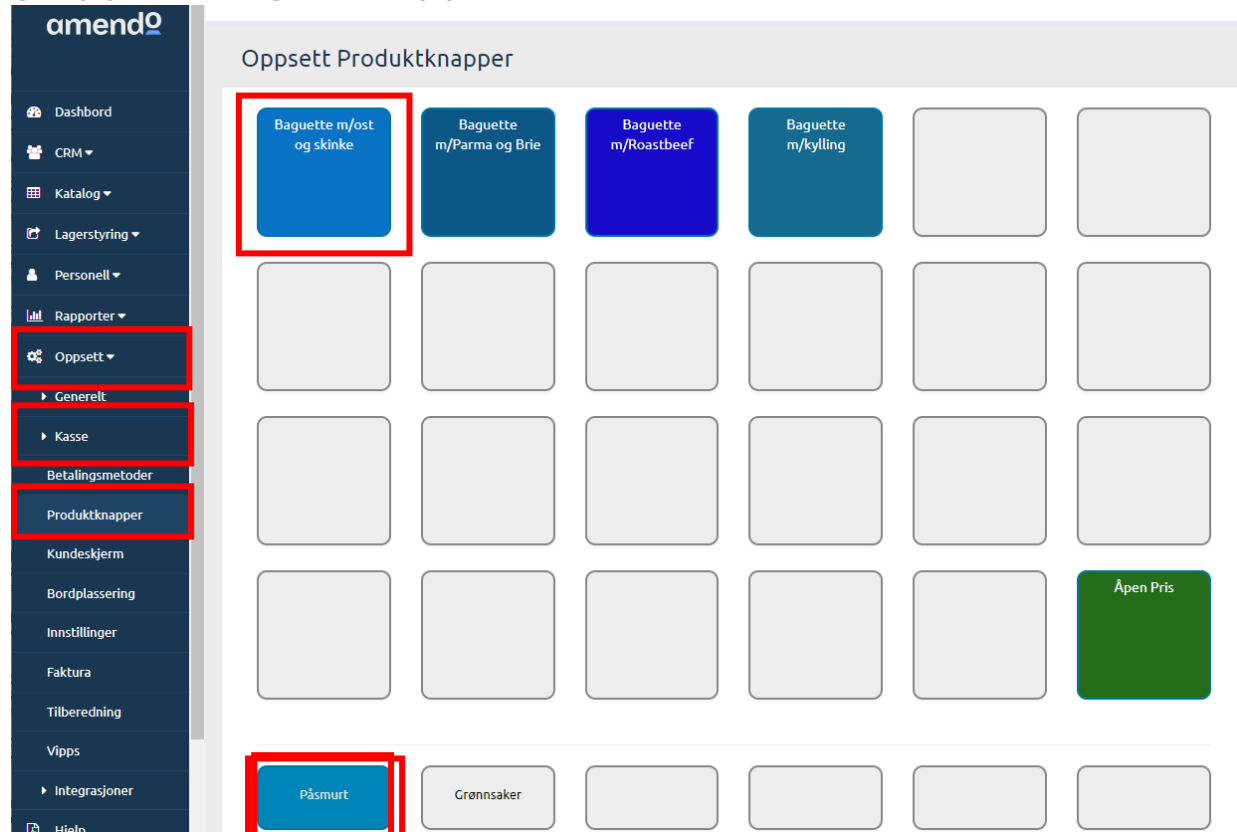

Det man lager i **BackOffice (over),** vil gjenspeile seg I **ProTouch** (under).

|                                      |                                      |                               |                             | Medarbeider: opplaring | Kunde: +           |
|--------------------------------------|--------------------------------------|-------------------------------|-----------------------------|------------------------|--------------------|
| Baguette m/ost og<br>skinke<br>199,- | Baguette m/Parma og<br>Brie<br>199,- | Baguette m/Roastbeef<br>199,- | Baguette m/kylling<br>199,- |                        |                    |
| knapp<br>60,-                        | knapp2 åpen<br>Apen pris             |                               |                             |                        | Apen Pris          |
| Påsmurt                              | Grønnsaker                           | Digg                          |                             |                        | Apen pris          |
|                                      |                                      | Påfylling kundekort           | x ordre                     | Open cash drawer       | TAKE-AWAY Gavekort |

**Start med å lage en gruppe/kategoriknapp nederst.** Trykk enkelt på en av de tomme knappene, på redigeringsikonet (blyant). Deretter skriver man navn og huker av for om mappen skal være hoved mappe eller ikke. Det er ikke påkrevd, kun preferanse. Da vil alltid salgsbildet åpnes med denne mappen.

**Ved å trykke på gruppe knappen** kommer man inn i gruppen/kategorien og kan legge til eller redigere produktknappene som hører til under her. Ved å trykke på blyanten kan man endre gruppens navn. Trykker man på søppelkassen slettes gruppen, med alt innhold.

**For å lage et produkt** trykker man på en tom produktknapp. Der vil en liste over produkter komme opp. Her kan man enten velge et produkt fra listen, søke/filtrere ut produkter i listen eller skanne et produkt. Om man trykker utenfor listen blir den

#### minimert.

| Oppsett                      |             |          | ×        |
|------------------------------|-------------|----------|----------|
| Type Produktknapp            | Produkt(er) |          | Ŧ        |
| Tekst på<br>Produktknappen 🔞 |             |          |          |
| Bakgrunn                     | Farge       |          | Ŧ        |
| Farge                        | #777777     |          |          |
| Varenr Strekko               | de Navn     | Antall 🕢 |          |
| søk etter produkt 🛛          |             |          |          |
|                              |             |          | <b>_</b> |
|                              |             |          | Lagre    |

**Type Produktknapp** – Velg mellom produktknapp eller mappe (for å lage enda et mappenivå)

**Tekst på Produktknappen** – Denne fylles automatisk ut med produktets navn ved valg av produkt fra listen, men man kan også skrive inn selv om man ønsker f.eks. å forkorte produktknappens visningsnavn.

**Bakgrunn** – velg mellom Farge eller Bilde. Om man velger Bilde må man trykke

Velg fil.

**Farge** – ved å trykke på den blå knappen kan du fritt velge farge ut fra RGB spekteret med pipetten eller velge en standardfarge. Når du har valgt et produkt, trykker du **Lagre** for å opprette produktknappen.

# **1.16 Rapporter**

Inne i Backoffice ligger en rekke med rapporter man kan hente ut.

**Salg** er den mest avanserte rapporten. Ved hjelp av ett eller flere parameter kan man få salgstall og bruttofortjeneste for en valgfri periode.

**Tips** er en oversikt over tips mottatt på kassasystemet fra dato til dato

**Senter** er laget spesielt for kunder som holder til på kjøpesentre. Rapporten inneholder nøkkeltallene de fleste har behov for ved jevnlig innrapportering til kjøpesenter.

#### Kundekort (tilleggsmodul)

#### Kundekorttransaksjoner (tilleggsmodul)

**Produkter** gir en rask og enkel oversikt over hvor mye man selger av hvert produkt. I tillegg viser rapporten hva man gjennomsnittlig har solgt et produkt for. Alle beløp er uten MVA.

**Rabatt** viser alle salg hvor det er gitt rabatt. Kan filtreres på medarbeidere.

Gavekort viser alle solgte gavekort, og restverdien på disse.

**Globale Gavekort** viser salg gjort på globale gavekort og på hvilke avdelinger.

**Tilgodelapp** viser hvor mange tilgodelapper som er utstedt innenfor perioden man søker. Viser hvilken dag og verdien på tilgodelappen.

**Lager** viser verdien på ditt varelager. Rapporten kan benyttes som vedlegg til regnskapet.

**Regnskap** inneholder debit og kredit akkumulert fra samtlige kasser I perioden. De fleste regnskapsførere vil gjøre regnskapsførselen langt raskere ved å bruke denne akkumulerte rapporten.

**Dagsoppgjør** viser loggførte og utførte dagsoppgjør gjort på kassen. Her er det mulighet for å gå inn i etterkant og feil søke om det skulle være avvik på spesifikke dager.

**Avstemming** inneholder oversikt over alle terminalavstemminger registrert. **Merk!** kun avstemminger gjort ved bruk av integrert terminal vil fremkomme her.

**Kontantuttak/-innskudd** viser alle kontantuttak og -innskudd i kassen. Rapporten viser ikke salg betalt/tilbakebetalt med kontanter.

**Timeliste** rapporten er laget med formal om å dekke krav til å føre personallister jf. Bokføringsloven § 3a. Opplistingen viser alle ansatte som er stemplet inn. Innstemplingen kan gjøres fra Backoffice eller fra et kassepunkt. Tidssone GMT+1 og støtter sommertid.

**Svinn** viser produkter merket som svinn/defekt I kassen.

**Journal** er en fullstendig oversikt over hva som har skjedd i kassen. Alle handlinger utført på kassen vil **loggføres I Journalen.** 

**Aktivitets** viser all aktivitet gjort i Backoffice. (?)

**Integrasjonslogg (modulbasert)** er en oversikt over overføringer gjort mellom Backoffice og Regnskapsintegrasjoner. Her kan man feil søke om noe ikke skulle ha blitt overført.

**Nettbutikk salg (modulbasert)** viser oversikt over salg gjort fra nettbutikk.

# **2. Protouch (Kassasystemet)**

# 2.1 Salgsprosessen (Bruk av kassen)

# 2.1.1 Registrere et salg

For å komme til salgsbildet i ProTouch, må man trykke på «**kasse**» i hovedmenyen.

|                 | tellix ProTouch                     | AMENDO ACADEMY 10001<br>14:37:39 08:09:2022 |
|-----------------|-------------------------------------|---------------------------------------------|
|                 | Kasse Oppgjør                       |                                             |
|                 | Salg Journal                        |                                             |
|                 | Varemottak Innstillinger            |                                             |
|                 | Påfylling kundekort                 |                                             |
| Dashbord Kunder | Produkter Synkroniser Oppdater Back | office Stemple inn/ut                       |

Vil du endre språk til Engelsk, går du inn i **«Innstillinger» > «Normal» > bla ned til bunnen** og bytt språk til Engelsk under **«System Language».** 

| Hide the Dashbord button | Off       | Simpler order number | Off     |   |
|--------------------------|-----------|----------------------|---------|---|
| TAKE-AWAY button text:   | TAKE-AWAY | System language      | English | V |

**Slå inn varer** enten ved å velge direkte på **produktknapp**, bruk **søkefunksjon øverst** til venstre for å søke opp ønsket vare eller **skann produktet** om man bruker strekkode.

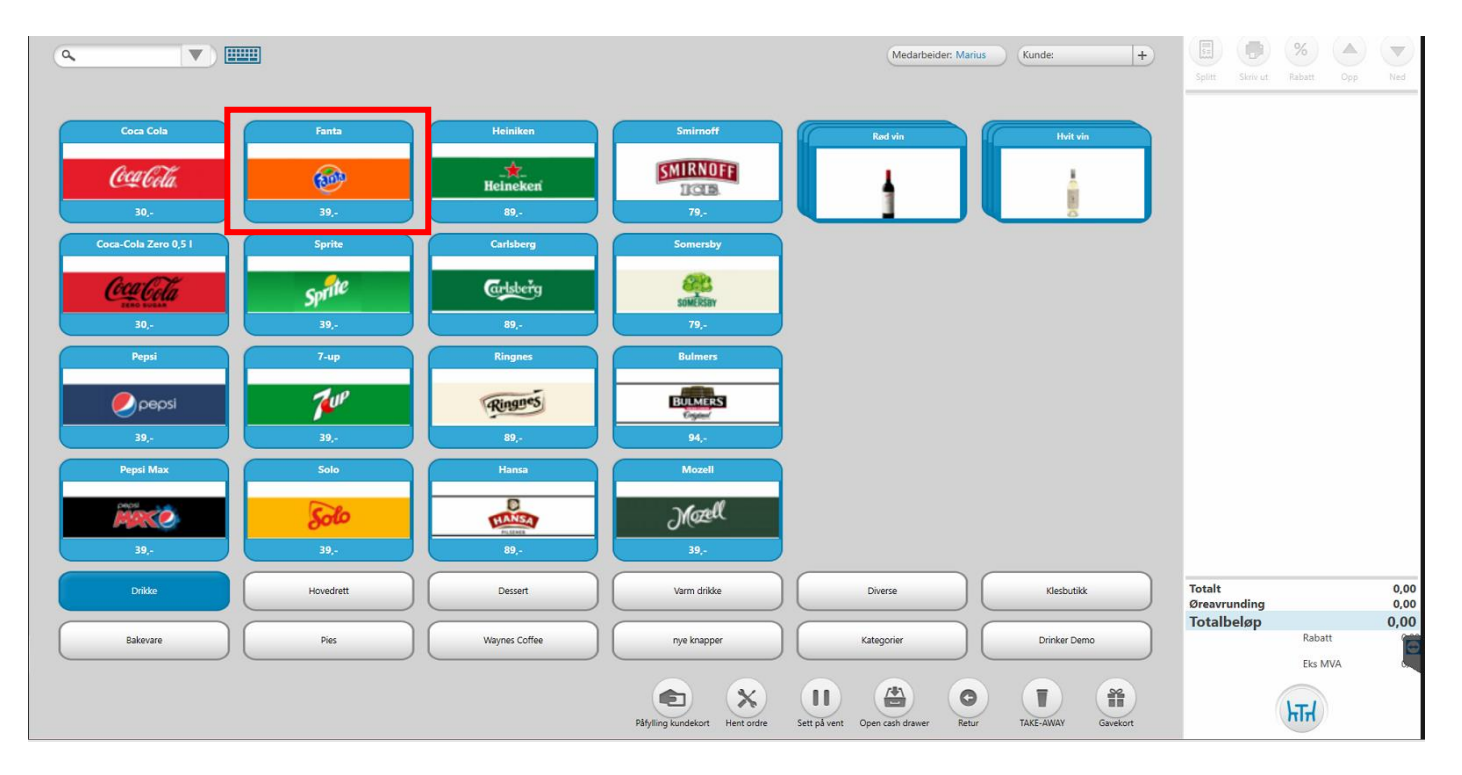

**Produktene vil deretter legge seg** i oversikten på høyre side og man kan se totalpris under. For å ta betalt, trykk på blå knapp nederst til høyre.

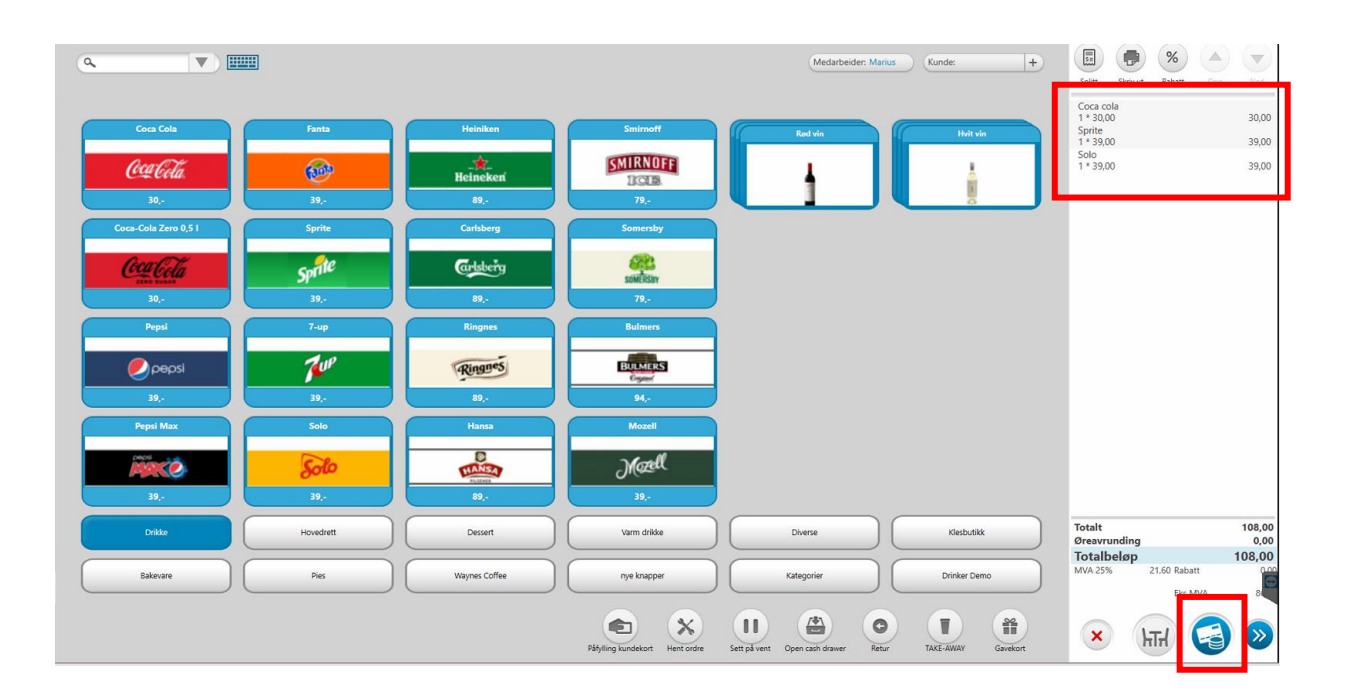

**Inne i betalingsbildet** står totalbeløp på venstre side. **For å gjennomføre betaling,** trykker man på ønsket betalingsform på høyre side, evt **Tilbake** knappen for å gå tilbake til salgsbildet.

| øp       108,00         albeløp       108,00         albeløp       108,00         imenar       imenar         imenar       1       2       3         imenar       7       8       9         imenar       ,       0       C                                                                                                    | Utestående        | 108,00     |                         |                       | <b>(</b> #) |   |                     | %            |        |
|----------------------------------------------------------------------------------------------------|-------------------|------------|-------------------------|-----------------------|-------------|---|---------------------|--------------|--------|
| Image: Byttelapp:       Byttelapp:       7       8       9       0       C       0       C       0       0       0       0       0       0       0       0       0       0       0       0       0       0       0       0       0       0       0       0       0       0       0       0       0       0       0       0       0       0       0       0       0       0       0       0       0       0       0       0       0       0       0       0       0       0       0       0       0       0       0       0       0       0       0       0       0       0       0       0       0       0       0       0       0       0       0       0       0       0       0       0       0       0       0       0       0       0       0       0       0       0       0       0       0       0       0       0       0       0       0       0       0       0       0       0       0       0       0       0       0       0       0       0       0       0       0       0       0                                                                                                    | Beløp             | 108.00     | Terminal<br>(integrert) | Terminal<br>(Manuell) | Gavekort    |   | Splitt Skriv u      | t Rabatt O   | pp Ned |
| albeløp<br>108,00<br>108,00<br>108,0 | <b>T</b> - 11 - 1 | 100,00     | <b>e</b>                | •                     | 0           |   | 1 * 30,00<br>Sprite |              | 30,00  |
| nentar<br>1 2 3<br>1 2 6<br>linger: Byttelapp:<br>AV 7 8 9<br>, 0 C                                                                                                    | Totalbeløp        | 108,00     | Kontant                 | Tilgodelapp           | Kundekort   |   | 1 * 39,00<br>Solo   |              | 39,00  |
| nentar       1       2       3         Iinger:       Byttelapp:       7       8       9         AV       7       8       9                                                                                                    |                   |            | Taktura                 | U Vipps               | U<br>Vipps  |   | 1 * 39,00           |              | 39,00  |
| Hinder:<br>Hinger:<br>AV<br>7<br>8<br>9<br>C                                                                                                    |                   |            | 1                       | 2                     | 3           | • |                     |              |        |
| Linger:<br>AV<br>7 8 9<br>, 0 C                                                                                                    | Kommentar         |            |                         |                       |             |   |                     |              |        |
| Ninger:<br>AV<br>7 8 9<br>, 0 C                                                                                                    |                   |            | 4                       | 5                     | 6           |   |                     |              |        |
|                                                                                                    | Betalinger:       | Byttelapp: |                         |                       |             |   |                     |              |        |
| 🗐 , 0 C                                                                                                    |                   | AV         |                         | 8                     | 9           |   |                     |              |        |
|                                                                                                    | SUM:              |            |                         | 0                     | С           |   |                     |              |        |
|                                                                                                    |                   |            |                         |                       |             |   |                     |              |        |
|                                                                                                    |                   |            |                         |                       |             |   |                     |              |        |
|                                                                                                    |                   |            |                         |                       |             |   | Totalt              |              | 108,00 |
| Totalt 108,00                                                                                                    |                   |            |                         |                       |             |   | Øreavrunding        |              | 0,00   |
| Totalt 108,00<br>Greavrunding 0,00<br>Totalthology 100 69                                                                                                    |                   |            |                         |                       |             |   | MVA 25%             | 21,60 Rabatt | 100,16 |
| Totalt         108,00           Øresvrunding         0,00           Totalbeløp         108,00           MVA 25%         21,60 Rabatt                                                                                                    |                   |            |                         |                       |             |   |                     | Eks MVA      | 86.40  |
| Totalt         108,00           Øreavrunding         0,00           Totalbeløp         108,00           NVA 25%         21,60 Rabatt           Eks MVA         86,40                                                                                                    |                   |            |                         |                       |             |   |                     |              |        |

**Tar man betalt med kontanter**, vil det være å endre beløpet i betalingsbildet som trigger veksel på skjermen. Da kommer det opp en rubrikk hvor det står hva kunden skal ha i veksel.

| Utestående                        | 167,00                  | <b>a b f</b>                                                                                                    |
|-----------------------------------|-------------------------|----------------------------------------------------------------------------------------------------|
| Beløp                             | 500                     | Terminal Terminal Gavekort<br>(Maruell)                                                                                                    |
| Totalbeløp                        | 167,00                  | Kontant Tilgodelapp Kundekort<br>Tilgodelapp Kundekort<br>Faktura Vipps<br>(Integrent)                                                                                                    |
| Utestående<br>Beløp<br>Totalbeløp | 167,00<br>500<br>167,00 | Image: Second second second |
| Kommentar                         |                         | ProTouch<br>① Tilbake til kunden: 333,00<br>OK 6                                                                                                    |

# 2.1.2 Slette en varelinje

Klikk på varen man ønsker å slette i handlekurv.

|                             |                          |                              |                                       | Medarbeider: Marius Kunde:                            | +                    | Splitt Skriv ut Rabatt Opp                                        | ) v                      |
|-----------------------------|--------------------------|------------------------------|---------------------------------------|-------------------------------------------------------|----------------------|-------------------------------------------------------------------|--------------------------|
| Coca Cola<br>CCC CCTa<br>30 | Fanta                    | Heinikan<br>Heineken<br>89,- | Smirnoff<br>SMIRNOFF<br>ICLB.<br>79,- | Red Via                                               | Hvit vin             | Coca cola<br>1 * 30,00<br>Sprite<br>1 * 39,00<br>300<br>1 * 39,00 | 30,00<br>39,00<br>39,00  |
| Coca-Cola Zero 0,51         | Sprite<br>Sprite<br>39,- | Carisberg                    | Somersby                              |                                                       |                      |                                                                   |                          |
| Pepil                       | 7-up<br>7-up<br>39,-     | Ringnes<br>Ringses<br>89,-   | Bulmers<br>BULMERS<br>294,-           |                                                       |                      |                                                                   |                          |
| Pepti Max                   | 5010<br>5010<br>39,-     | Hansa                        | Mozell<br>Kæll<br>39,-                |                                                       |                      |                                                                   |                          |
| Drikke                      | Hovedrett Pies           | Dessert Waynes Coffee        | Varm drikke                           | Diverse         Kli           Kategorier         Drin | esbutikk<br>ker Demo | Totalt<br>Øreavrunding<br>Totalbeløp<br>MVA 25% 21.60 Rabatt      | 108,00<br>0,00<br>108,00 |
|                             |                          |                              | Påfylling kundekort Hent ordre        | Sett på vent Open cash drawer                         | AY Gavekort          | Eks MVA                                                           | 8                        |

| tellix ProTouch                                                                                   | ٨                                                                   | mendo Avd.3 1<br>12:31:18 22.09 | <b>0068</b><br>.2022    |
|---------------------------------------------------------------------------------------------------|---------------------------------------------------------------------|---------------------------------|-------------------------|
| Fanta (9)         Ta Pris inkl MVA: 34,01           Pris inkl MVA: 3500         Ta MVA-satis: 15% | Kacper                                                              | Kurv 2<br>%<br>Rabatt           | Kurv 3                  |
| Antall:<br>5 1 +5 + Print Etikett                                                                 | Coca cola<br>1 * 30,00<br>Fanta<br>1 * 39,00<br>Sprite<br>1 * 39,00 |                                 | 30,00<br>39,00<br>39,00 |
| Pris Rabatt 39,00 0 Svinn                                                                         |                                                                     |                                 |                         |
| Kommentar<br>Tilberedning                                                                         |                                                                     |                                 |                         |
| Siett Lukk Lagerstatus OK                                                                         |                                                                     |                                 |                         |
|                                                                                                   | Totalt<br>Øreavrunding                                              |                                 | 108.<br>0,              |
|                                                                                                   | Totalbeløp<br>MVA 25%                                               | 21,60 Rabatt                    | 108,00<br>0.00          |

### 2.1.3 Tøm kassen | Terminere salg

#### Salg som er helt eller delvis betalt kan ikke termineres.

Produkter som er slått inn i salgsbildet fjernes enkeltvis frem til første betaling er gjennomført. Du kan også klikke på for å **terminere** hele salgsbildet.

| 8                            |                              |                            | tellix ProToucl                                          | 1                                        |                         | Ame<br>07                                                           | ndo Avd.3 10068<br>:36:25 22.09.2022              |
|------------------------------|------------------------------|----------------------------|----------------------------------------------------------|------------------------------------------|-------------------------|---------------------------------------------------------------------|---------------------------------------------------|
| <b>a</b> °                   |                              |                            |                                                          |                                          |                         | Kacper                                                              | Kurv 2 Kurv 3                                     |
|                              |                              |                            |                                                          | Medarbeider: Kacper                      | Kunde: +                | Splitt Skriv ut                                                     | Rabatt Opp Ned                                    |
| Cora Cola<br>Cola Cola<br>30 | Fanta                        | Heiniken<br>Heineken<br>89 | Smirnoff<br>MIRNOFF<br>ICCA<br>79                        | Red vin                                  | Hvit vin                | Coca cola<br>1 * 30,00<br>Fanta<br>1 * 39,00<br>Sprite<br>1 * 39,00 | 30,00<br>39,00<br>39,00                           |
| Coca-Cola Zero 0,51          | Sprite<br>Sprite<br>39,-     | Cartsberg                  | Somersby<br>bryt ordre<br>Er du sikker på at du vil tømm | e kassen?                                |                         |                                                                     |                                                   |
| Pepsi<br>Pepsi<br>39,-       | 7-up<br>7-up<br>39,-<br>Solo | Ringues<br>Ringues<br>89,- | JA NEI<br>Mozeli                                         |                                          |                         |                                                                     |                                                   |
| 39                           | <b>50%</b><br>39,-           | 89,-                       | <b>Maell</b><br>39                                       |                                          |                         | Totalt                                                              | 108.00                                            |
| Bakerare                     | Pies                         | Dessert<br>Waynes Coffee   | Varm drikke                                              | Diverse       Kategorier                 | Klesbutikk Drinker Demo | Øreavrunding<br>Totalbeløp<br>MVA 25% 21                            | .60,00<br>0,00<br>108,00<br>.60 Rabatt<br>Eks MVA |
|                              |                              |                            |                                                          | Hent ordre Sett på vent Open cash drawer | Retur TAKE-AWAY         | × )न                                                                | H 🔁 📎                                             |

# 2.1.4 Registrere Retur

Trykk på «Retur» ikonet nederst i salgsbildet.

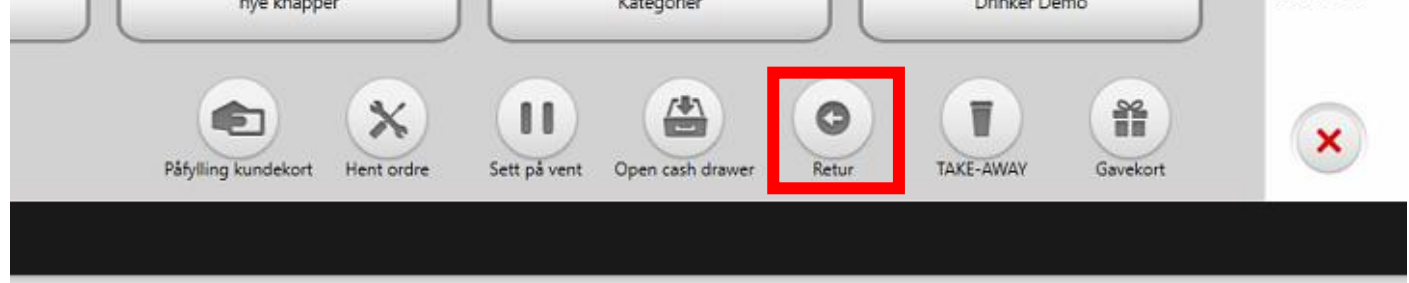

Når det er satt til returmodus gjør en av følgende:

-Scann original salgskvittering.

-Ordrenummeret kan også hentes fra BackOffice under CRM > Kvitteringer eller CRM > Ordre

-Velge «Hopp over» og legge inn produktene manuelt.

| Registre | r retur, hent t | idligere salg. |        |  |
|----------|-----------------|----------------|--------|--|
| Scan s   | trekkoden eller | oppai ordrenr  |        |  |
| Dealt 3  |                 | oppgrorateni   |        |  |
| 1        |                 |                |        |  |
|          |                 |                |        |  |
|          | ок              | Hopp over      | Avbryt |  |
|          |                 |                |        |  |

Deretter velger man ønsket måte for tilbakeføring med betalingsknappen, den blå knappen nede i høyre hjørne. Man kan «**Gi kontanter», «Gi tilgodelapp»**, eller velge «**Bankoverføring**»

Er originalsalget betalt med terminal vil ProTouch spørre om du vil «**tilbakeføre på kort**». **Merk!** Beløpet må stemme med originalsalget. Man kan ikke returnere deler av salget eller legge på noe i tillegg til returen.

Om man ikke har integrert terminal, vil ProTouch foreslå å returnere mot Terminal (manuell), men opplyse om at tilbakeføring av penger må skje manuelt. **\*For retur til BankAxept**, ta kontakt med din bank.

# 2.2Registrer eller endre kunde i kasse

**For opprettelse av ny kunde** i Protouch går man til Kunder og trykker «Ny kunde». **For endre kunde informasjon:** merk kunde og trykk endre.

|                 | te∥ix ProTouch          |                              | AMENDO ACADEMY 10001<br>14:37:39 08.09.2022 | U |
|-----------------|-------------------------|------------------------------|---------------------------------------------|---|
|                 | Kasse Opp               | 5<br>Jugjør                  |                                             |   |
|                 | Salg Jou                | rnal                         |                                             |   |
|                 | Varemottak Innsti       | llinger                      |                                             |   |
|                 | Påfylling kundekort     |                              |                                             |   |
| Dashbord Kunder | Produkter Synkroniser C | ppdater Backoffice Stemple i | nn/ut                                       |   |

| Kundenavn          |                                                                                                    |                   |       | Telefon  | E-post                 |  |
|--------------------|----------------------------------------------------------------------------------------------------|-------------------|-------|----------|------------------------|--|
| 25420343           |                                                                                                    |                   |       | 23420343 |                        |  |
| 23426545           |                                                                                                    |                   |       | 23426545 |                        |  |
| 41247604           | and the second second se |                   |       | 41247604 |                        |  |
| 44551122           | Ny kunde                                                                                                    |                   |       | 44551122 |                        |  |
| 44551122           |                                                                                                    |                   |       | 44551122 |                        |  |
| 44551122           | Kundenavn                                                                                                    | í.                |       | 44551122 |                        |  |
| 44662288           | and the second second                                                                                                    |                   |       | 44662288 |                        |  |
| 44662288           | Telefon                                                                                                    |                   |       | 44662288 |                        |  |
| 45612223           | E-post                                                                                                    |                   |       | 45612223 |                        |  |
| 45962358           |                                                                                                    |                   |       | 45962358 |                        |  |
| 45962366           | Adresse                                                                                                    |                   |       | 45962366 |                        |  |
| 45962366           |                                                                                                    |                   |       | 45962366 |                        |  |
| 4740107136         | Postnr                                                                                                    |                   |       | 40107136 |                        |  |
| 4741141850         | SW deltaker                                                                                                    | AV                |       | 41141850 |                        |  |
| 48023651           | A                                                                                                    |                   |       | 48023651 |                        |  |
| 48194318           | Kommentar                                                                                                    |                   |       | 48194318 |                        |  |
| 48194318           |                                                                                                    |                   |       | 48194318 |                        |  |
| 48194318           | Kundamana                                                                                                    | Mala bumilana ana | -     | 48194318 |                        |  |
| 48611969           | Kundegruppe                                                                                                    | veig kundegruppe  |       | 48611969 |                        |  |
| 48611969           | Kundekort                                                                                                    |                   |       | 48611969 |                        |  |
| 55446655           |                                                                                                    |                   |       | 55446655 |                        |  |
| 55446655           |                                                                                                    | 00                |       | 55446655 |                        |  |
| 71 NORD SERVICE AS |                                                                                                    | Lagre Avb         | yt    |          | 71NORDSERVICE@GMAILCOM |  |
| 88554477           | et                                                                                                    |                   |       | 88554477 |                        |  |
| 88554477           |                                                                                                    |                   |       | 88554477 |                        |  |
| 91147023           |                                                                                                    |                   |       | 91147023 |                        |  |
| 92423988           |                                                                                                    |                   |       | 92423988 |                        |  |
|                    |                                                                                                    |                   |       |          |                        |  |
|                    | ( E                                                                                                    | ndre Ny kunde L   | ekk ) |          |                        |  |
|                    | (fr                                                                                                    | ndre Ny kunde L   | ekk ) |          |                        |  |

# Kundegrupper opprettes i Backoffice – CRM > KUNDER> 2.3 Funksjoner i kassabildet

Her kan man se en forklaring på alle knapper man finner i selve kassabildet. **Merk** at noen av knappene kan differensiere (enkelte funksjoner er modulbaserte). Dersom man ikke finner disse i kassabildet, kontakt oss for å aktivere tilleggsmoduler.

# 2.3.1 Splitt regning

For å splitte betalingen, klikker man på 🕮. Man kan velge å

fordele produktene på flere personer, eller dele totalbeløpet likt på antall personer. ProTouch vil opprette en salgsregistrering per person man deler på, og om man deler totalbeløpet likt, vil antall bli justert.

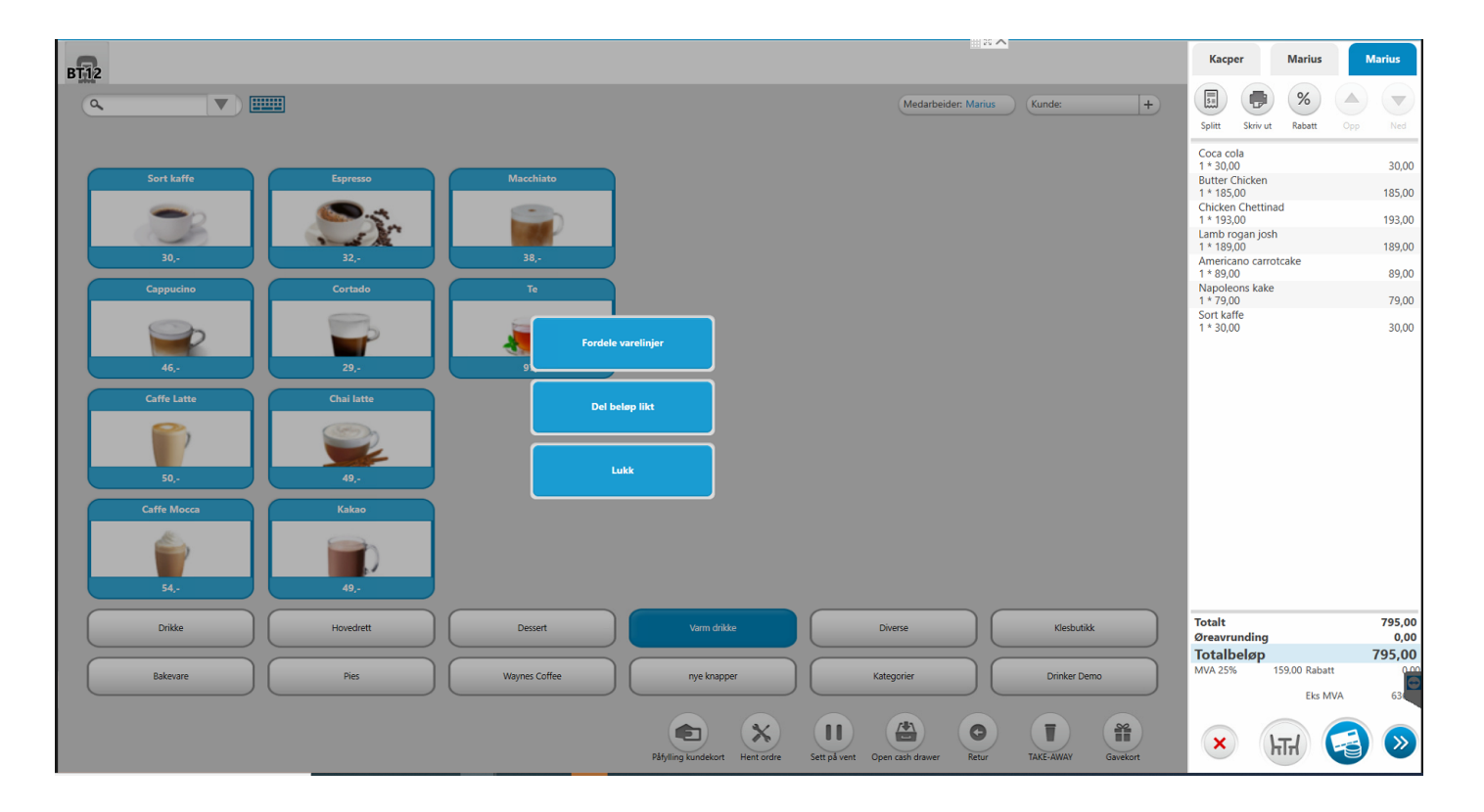

Metode 1 - Fordele varelinjer/produkter Her fordeler man varer over fra venstresiden, til handlekurv på høyre side. Den øverste knappen fører over en varelinje, knappen under fører over alle.

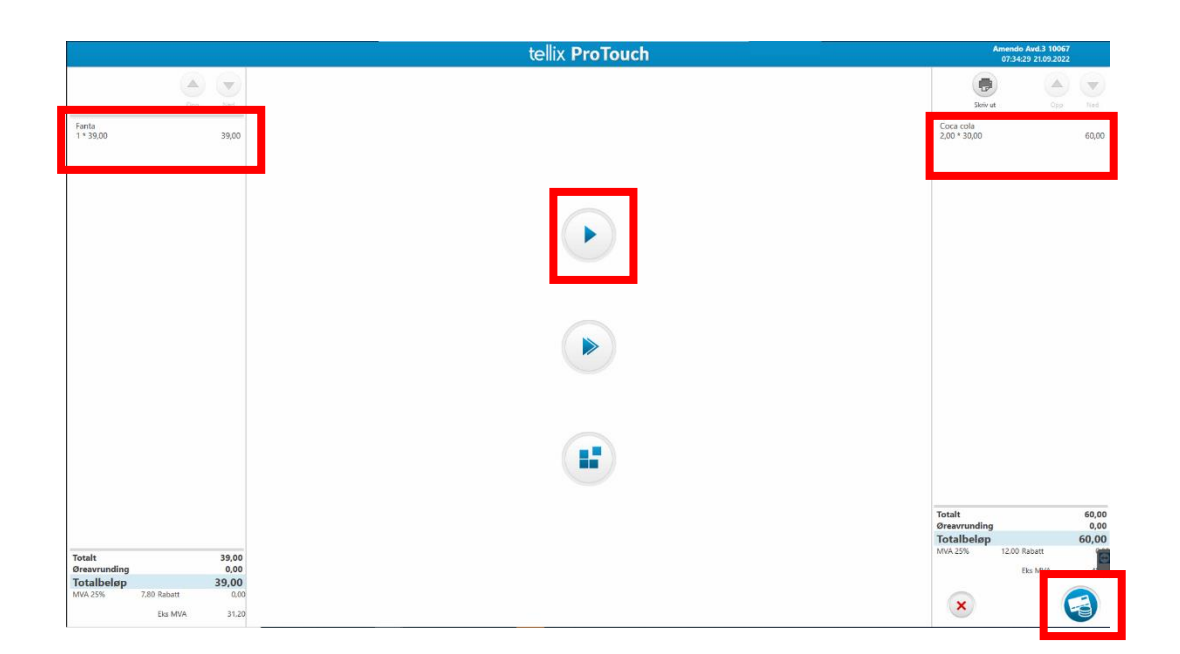

**Den nederste knappen** fører over deler av en varelinje (f.eks hvis noen skal dele en flaske vin). Hvis man vil at varelinjen skal deles på 2 personer må man føre in 0,5(altså halv) når man blir bedt om å angi antall.

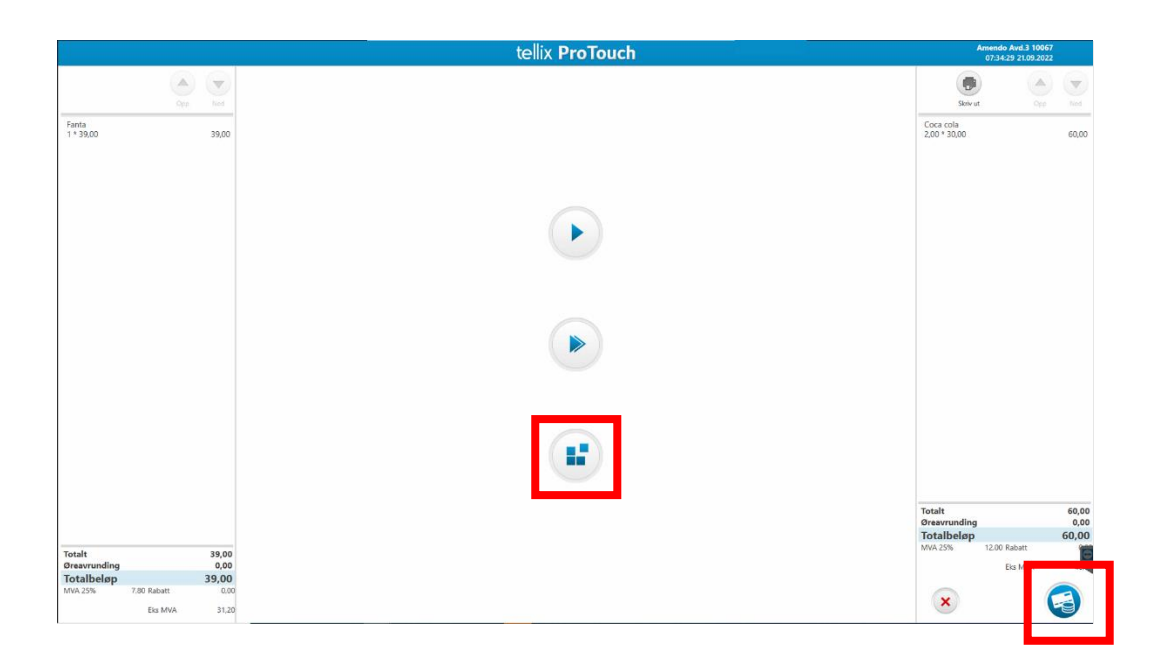

**Når man har ført over riktig** varelinjer til høyresiden, så trykker man på den blå betalingsknappen nederst til høyre for å gjennomføre betaling. **Metode 2 - Splitt på antall personer** velger man splitt på antall, så får man opp et bilde hvor man må velge hvor mange regningen skal splittes på.

|                  |                  | tellix ProTouch  |                          | Amendo Avd.3 10<br>07:43:06 21.09.2 | 167<br>122 |
|------------------|------------------|------------------|--------------------------|-------------------------------------|------------|
| Hvor mange perso | ner skal regning | gen splittes på? | (                        | •                                   |            |
|                  |                  |                  |                          | kriv ut Op                          | Ned Ned    |
|                  |                  |                  | Fanta<br>1 * 39,00       |                                     | 39,00      |
|                  |                  |                  | Coca cola<br>2,00 * 30,0 | 0                                   | 60,00      |
| 1                | 2                | 3                |                          |                                     |            |
|                  |                  |                  |                          |                                     |            |
| 4                | 5                | 6                |                          |                                     |            |
|                  |                  |                  |                          |                                     |            |
| 7                | 8                | 9                |                          |                                     |            |
|                  |                  |                  |                          |                                     |            |
|                  |                  |                  | Totalt<br>Øreavrun       | ding                                | 99.00      |
| 0                |                  | C                | Totalbe                  | løp                                 | 99,00      |
| 0                |                  |                  | MVA 25%                  | 19,80 Rabatt                        | 0,00       |
|                  |                  |                  |                          | Eks MV                              | 79.20      |
|                  | 0                |                  |                          |                                     |            |
|                  | C                | Lukk             |                          |                                     |            |
|                  |                  |                  |                          |                                     |            |

**Deretter blir man sendt til betalingsbildet**, hvor man må gjennomføre betaling for 5 personer. Se på bildet under hvordan dette tydeliggjøres i betalingsbildet.

|                     | tellix I            | ProTouch                                                                   | <u>_</u> B×ē       |                | Ame<br>07                                               | endo Avd.3 10067<br>7:44:56 21.09.2022 |                      |
|---------------------|---------------------|----------------------------------------------------------------------------|--------------------|----------------|---------------------------------------------------------|----------------------------------------|----------------------|
|                     | Kvittering Skriv ut | edarbeider: Marius                                                         | nde: +             |                |                                                         |                                        |                      |
| Utestående<br>Beløp | Customer 1 of 5.    | 99 Kr utes<br>99 Kr utes<br>99 Kr utes<br>Eminal<br>(integret)<br>(Manuel) | tående<br>Gavekort | Fa<br>0,<br>0, | Skriv ut<br>enta<br>2 * 39,00<br>pca cola<br>40 * 30.00 | Opp                                    | Ned<br>7,80<br>12.00 |
| Totalbeløp          | 19,80               | Kontant Tilgodelapp                                                        | Kundekort          |                |                                                         |                                        |                      |
| Kommentar           |                     | 1 2                                                                        | 3                  |                |                                                         |                                        |                      |
|                     |                     | 4 5                                                                        | 6                  | То             | otalt                                                   |                                        | 19.80                |
| Betalinger:         | Byttelapp:          | 7 8                                                                        | 9                  | Øi<br>Te       | reavrunding<br>otalbeløp<br>VA 25%                      | 3.96 Rabatt                            | 0,20<br>19,80        |
| SUM                 |                     | , 0                                                                        | С                  |                |                                                         | Eks MVA                                | 15,84                |

# 2.3.2 Skriv ut midlertidig kvittering (Mellomregning)

Over handlekurven på høyre side har man mulighet for å skrive ut midlertidig kvittering. Dette er ofte brukt av restauranter etc, som vil presentere regning til sine kunder.

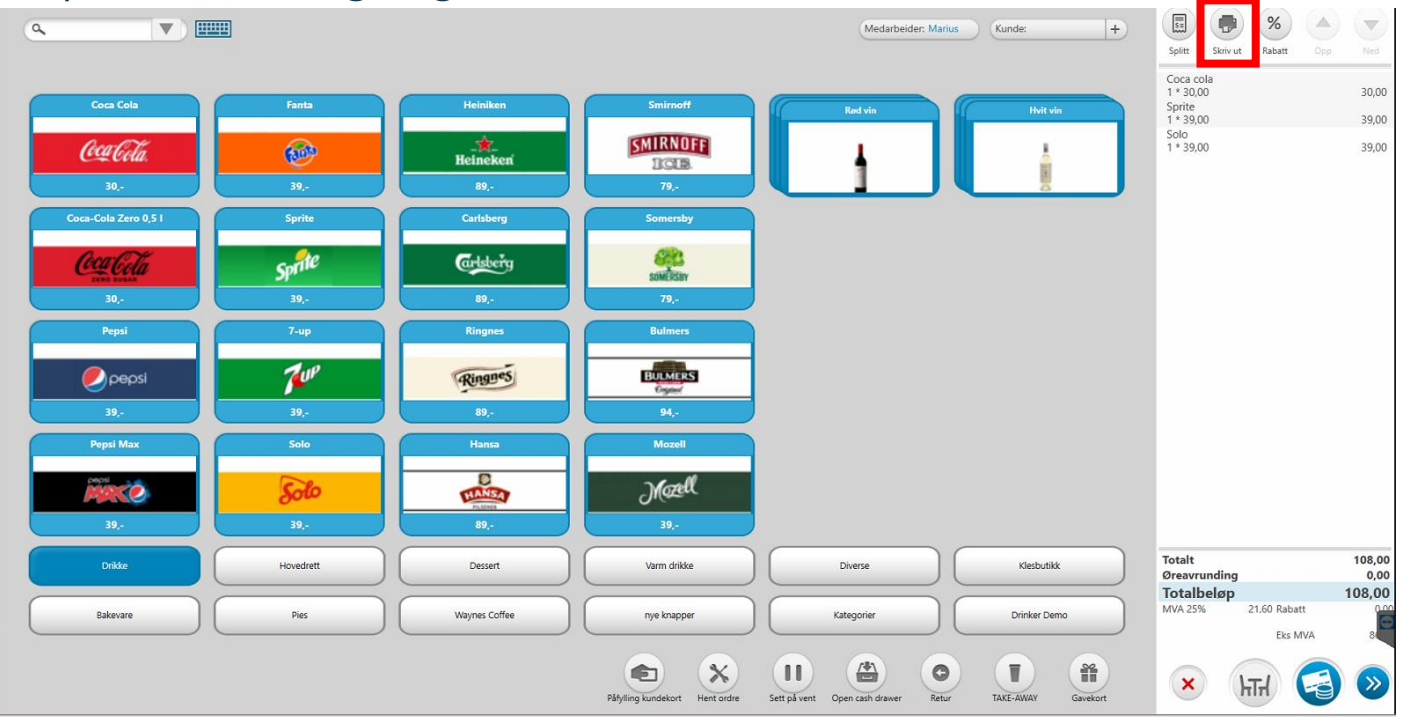

# 2.2.3 Rabatt på salget

#### -Rabatt for hele handlekurven

**Velg Rabatt knappen** over selve handlekurven. **Dersom man vil gi rabatt** på ett produkt – må man trykke på selve produktet i oversikten. **Vil man gi rabatt på hele ordren**, velger man rabattknappen i oversikten. For å gå videre til betaling, trykker man på den blå knappen nede i høyre hjørne.

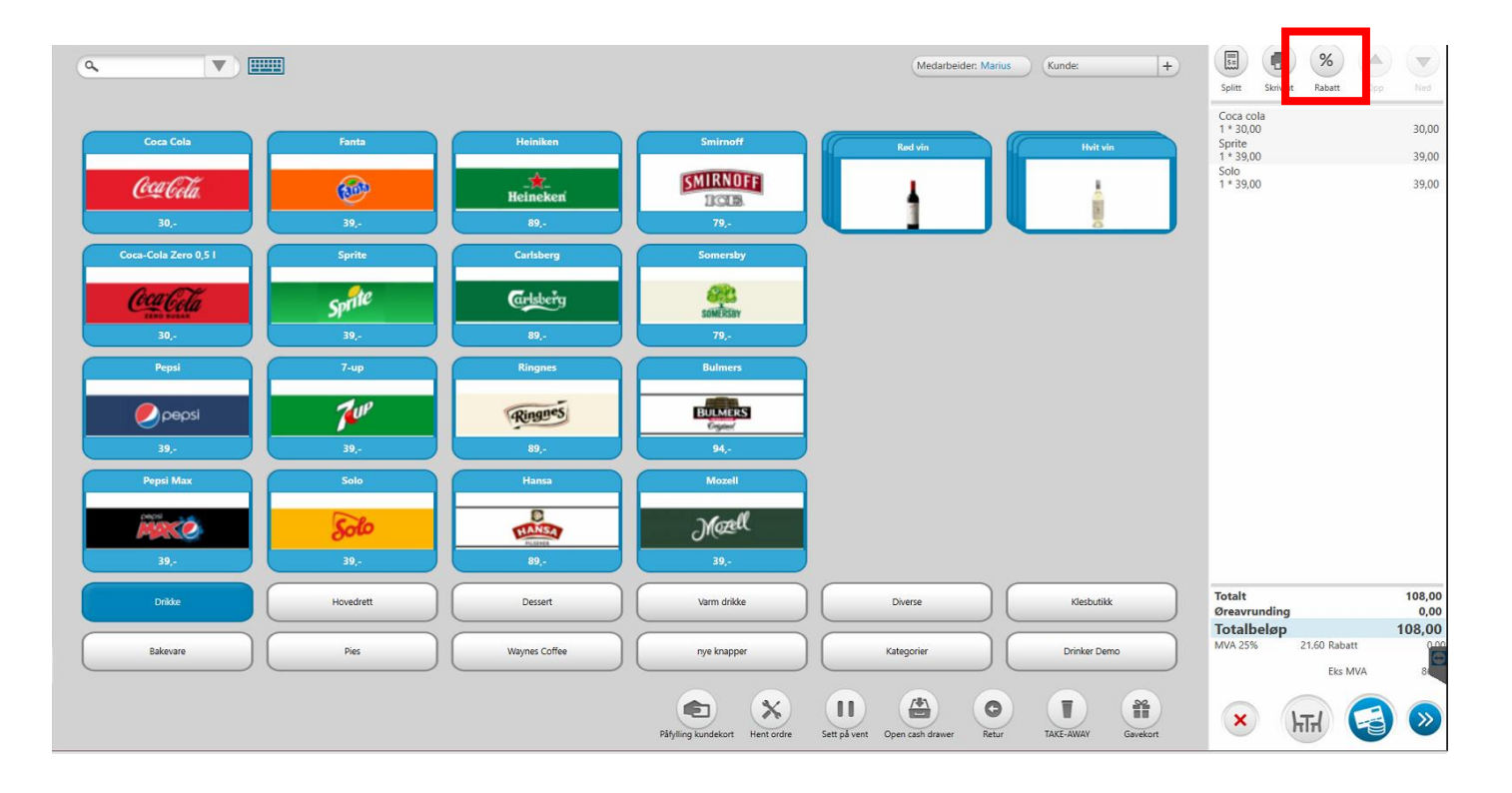

Rabatten (%) som gis her, vil overstyre alle andre rabatter.

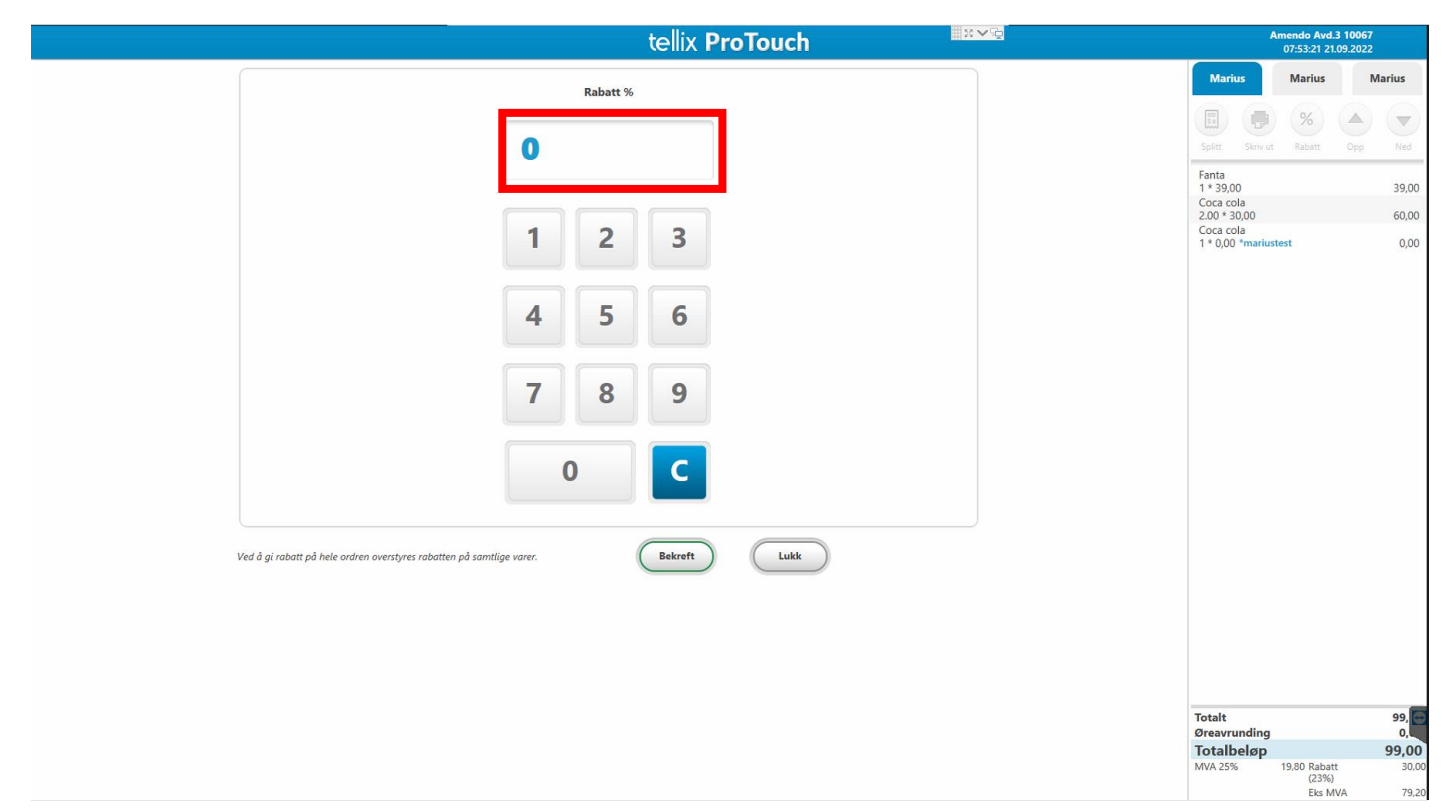

**Man ser at varelinjene** blir markert med en blå stjerne når det er slått inn rabatt, og det vil helt nederst stå spesifisert rabatt.

| Touch |                | <u>8 Vq</u> |            |   |                                                                                 | Amendo Avd.<br>07:58:25 21. | <b>3 10067</b><br>09.2022 |                         |
|-------|----------------|-------------|------------|---|---------------------------------------------------------------------------------|-----------------------------|---------------------------|-------------------------|
|       |                |             |            |   | Marius                                                                          | Marius                      | м                         | arius                   |
|       | Medarbeider: N | larius (    | Kunde:     | + | Snlitt Skriv u                                                                  | %                           |                           | Ned                     |
|       | Rød vin        |             | Hvit vin   |   | Fanta<br>1 * 34,32 *<br>Coca cola<br>2.00 * 26,40 *<br>Coca cola<br>1 * 26,40 * |                             |                           | 34,32<br>52,80<br>26,40 |
|       |                |             |            |   |                                                                                 |                             |                           |                         |
|       |                |             |            |   |                                                                                 |                             |                           |                         |
|       |                |             |            |   |                                                                                 |                             |                           |                         |
|       |                |             |            |   |                                                                                 |                             |                           |                         |
|       |                |             |            |   |                                                                                 |                             |                           |                         |
|       | Diverse        | )           | Klesbutikk |   | Totalt<br>Øreavrunding                                                          |                             |                           | 113,5<br>0,4            |

#### -Rabatt per varelinje

#### Trykk på varelinjen du ønsker å gi rabatt som på bildet under.

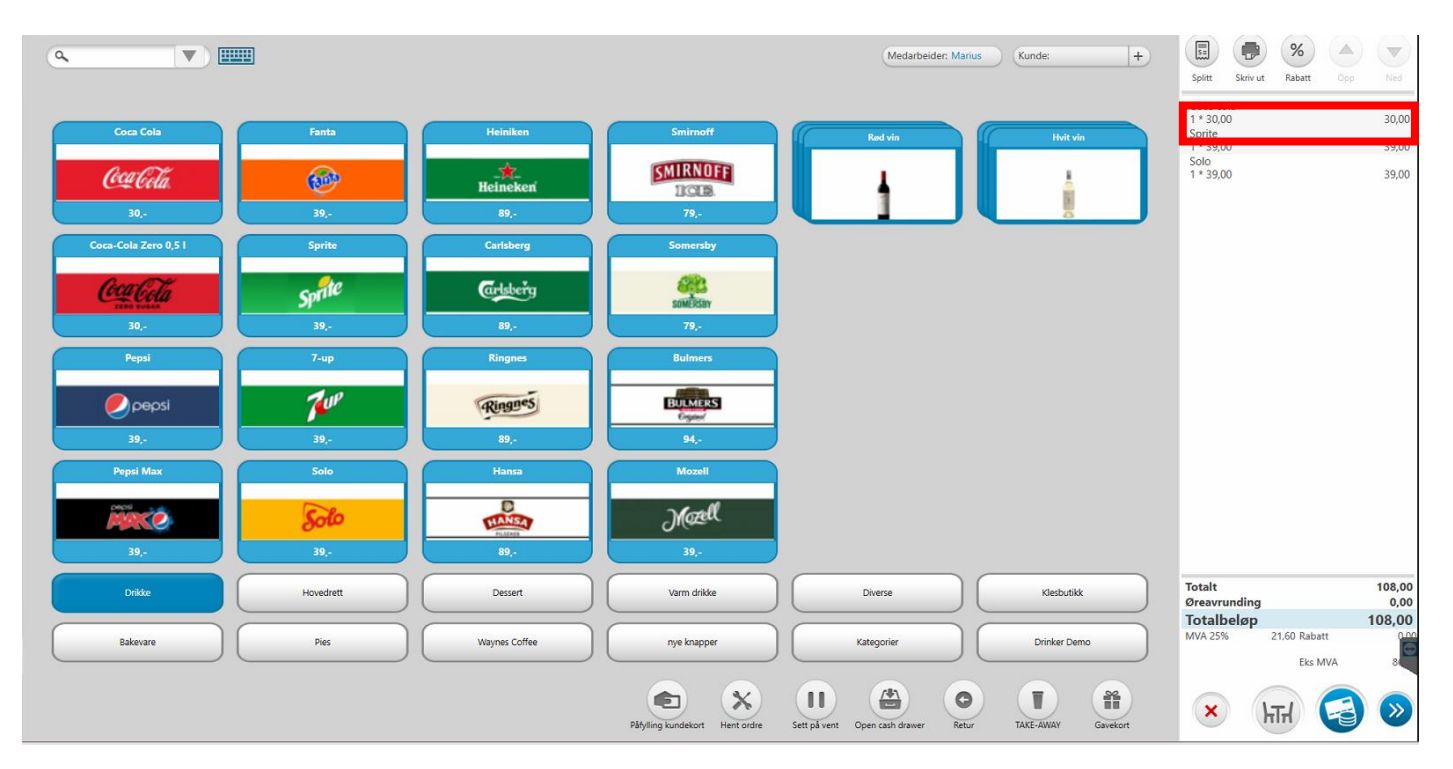

#### Trykk på rabattfeltet.

| tellix ProTouch                                                                              | A                                                                                            | mendo Avd.3 10<br>08:05:41 21.09.2 | 067<br>2022                      |
|----------------------------------------------------------------------------------------------|----------------------------------------------------------------------------------------------|------------------------------------|----------------------------------|
| Sprite         Ta Pris Inkl MVA: 31,00           Pris Inkl MVA: 32%         Ta NVA-sats: 15% | Marius<br>Splitt Skriv ut                                                                    | Marius<br>%<br>Rabatt 0            | Marius<br>pp Ned                 |
| Antall:<br>5 1 +5 + Print Etikett                                                            | Coca cola<br>2.00 * 30,00<br>Fanta<br>1 * 39,00<br>Pepsi<br>1 * 39,00<br>Sprite<br>1 * 39,00 |                                    | 60,00<br>39,00<br>39,00<br>39,00 |
| Pris Rabatt<br>39,00 0<br>Svinn                                                              |                                                                                              |                                    |                                  |
| Kommentar                                                                                    |                                                                                              |                                    |                                  |
| Slett OK OK                                                                                  |                                                                                              |                                    |                                  |
|                                                                                              | Totalt                                                                                       |                                    | 177,00                           |
|                                                                                              | <b>Totalbeløp</b><br>MVA 25%                                                                 | 35,40 Rabatt<br>Eks MVA            | 0,<br>177,0<br>0.00<br>141,60    |

#### Legg inn ønsket rabatt, og bekreft med OK.

| tellix ProTouch                                                                                           |                                                                                              | Amendo Avd.3<br>09:53:23 21.09 | 1 <b>0067</b><br>9.2022          |
|----------------------------------------------------------------------------------------------------|----------------------------------------------------------------------------------------------|--------------------------------|----------------------------------|
| Sprite         TA Pris inkl MVA: 31,00           MVA-sate:         25%           TA MVA-sate:         15% | Marius                                                                                       | Marius<br>%<br>Rabatt          | Marius<br>Opp Ned                |
| Antall:<br>5 1 +5 + Print Etikett                                                                         | Coca cola<br>2.00 * 30,00<br>Fanta<br>1 * 39,00<br>Pepsi<br>1 * 39,00<br>Sprite<br>1 * 39,00 |                                | 60,00<br>39,00<br>39,00<br>39,00 |
| Pris Rabatt 39,00 25,00% Svinn                                                                            |                                                                                              |                                |                                  |
| Kommentar                                                                                                 |                                                                                              |                                |                                  |
| Slett Lukk Lagerstatus OK                                                                                 |                                                                                              |                                |                                  |
|                                                                                                    | Totalt<br>Øreavrunding                                                                       |                                | 177,00                           |
|                                                                                                    | Totalbeløp<br>MVA 25%                                                                        | 35,40 Rabatt<br>Eks MVA        | <b>177,0</b><br>0.00<br>141,60   |

# 2.2.4 Takeaway (Krever egen modul: Serveringsmodulen)

NB! For at denne modulen skal fungere må man ha registrert produkter med takeaway ved opprettelse i Backoffice.

**STEG 1:** Slå inn produkter og trykk på Takeaway knapp nederst i bildet.

| (a, 💌 ) 🖩                         | <b></b>             |                              |                                      | Medarbeider: Marius                 | Kunde:             | +      | Splitt Skriv ut                                                            | Rabatt Op               | P Ned                   |
|-----------------------------------|---------------------|------------------------------|--------------------------------------|-------------------------------------|--------------------|--------|----------------------------------------------------------------------------|-------------------------|-------------------------|
| Coca Cola<br><u>CCA CCA</u><br>30 | Fanta               | Heiniken<br>Heineken<br>89,- | Smirnoff<br>SMIRNOFF<br>ICL8<br>79,- | Red vin                             | Hvitvin            |        | Coca cola<br>1 * 30,00<br>Sprite<br>1 * 39,00<br>Solo<br>50lo<br>1 * 39,00 |                         | 30,00<br>39,00<br>39,00 |
| Coca-Cola Zero 0,5 I              | Sprite              | Carlsberg                    | Somersby                             |                                     |                    |        |                                                                            |                         |                         |
| Con Cita<br>Tana Basar<br>30,-    | Sprite<br>39,-      | Cerlsberg<br>89,-            | SOMERSBY<br>79,-                     |                                     |                    |        |                                                                            |                         |                         |
| Pepsi                             | 7-up                | Ringnes                      | Bulmers                              |                                     |                    |        |                                                                            |                         |                         |
| <b>е</b> рерзі<br>39,-            | <b>7</b> 0P<br>39,- | Ringnes<br>89,-              | BULMERS<br>Cogine<br>94,-            |                                     |                    |        |                                                                            |                         |                         |
| Pepsi Max                         | Solo                | Hansa                        | Mozell                               |                                     |                    |        |                                                                            |                         |                         |
| <b>39</b> ,-                      | <b>Solo</b><br>39,- | 89,-                         | Mæll<br>39,-                         |                                     |                    |        |                                                                            |                         |                         |
| Drikke                            | Hovedrett           | Dessert                      | Varm drikke                          | Diverse                             | Klesbutikk         |        | otalt<br>Preavrunding                                                      |                         | 108,00<br>0,00          |
| Bakevare                          | Pies                | Waynes Coffee                | nye knapper                          | Kategorier                          | Drinker Demo       |        | VA 25%                                                                     | 21.60 Rabatt<br>Eks MVA | 108,00                  |
|                                   |                     |                              | Påfylling kundekort Hent ordre       | Sett på vent Open cash drawer Retur | TAKE-AWAY Gavekort | )<br>t | ×                                                                          | TH 🗲                    |                         |

**Når du har aktivert Takeaway knappen**, så endres MVA-sats til ønsket (vanligvis 15 %) mva sats. Det kan man også se nederst i oppsummeringen.

### 2.2.5 Selge Gavekort

Velg «Gavekort» knappen nederst i kassabildet.

| <u>م</u>                                                                         |                          |                               |                                      | Medarbeider: Marius Kunde: +                                                                                                    | Splitt Skriv ut Rabatt Opp Ned                                                                                                   |
|----------------------------------------------------------------------------------|--------------------------|-------------------------------|--------------------------------------|----------------------------------------------------------------------------------------------------|----------------------------------------------------------------------------------------------------|
| Cora Cala<br>CCC CCTA<br>30                                                      | Fanta                    | Heiniken<br>Heineken<br>B9,-  | Smirnoff<br>SMIRNOFF<br>ICID<br>79,- |                                                                                                    | Coca cola<br>1 30,00 30,00<br>Sprite<br>1 33,00 39,00<br>Solo<br>1 * 39,00 39,00                                                 |
| Coca-Cola Zero 0,51<br>Coca-Cola Zero 0,51<br>Coca-Cola<br>Sector Sector<br>30,- | Sprite<br>Sprite<br>39,- | Cartsberg<br>Cartsberry<br>59 | Somersby<br>solMikkay<br>79,-        |                                                                                                    |                                                                                                    |
| Pepil                                                                            | 7-up<br>7-up<br>39,-     | Ringues<br>Ringues<br>89.     | Bulmers<br>BULMERS<br>Cogani<br>94,- |                                                                                                    |                                                                                                    |
| 7 F g a max<br>39,-                                                              | 39,-                     | 59                            | Mæll<br>39,-                         |                                                                                                    | Totalt 108,00                                                                                                    |
| Bakevare                                                                         | Pies                     | Waynes Coffee (               | nye knapper                          | rategorier     Driver Demo       II     Image: Construction of the second second seco | Oresvrunding         0,00           Totalbeløp         108,00           MVA 25%         21.60 Rabatt           Eks MVA         0 |
|                                                                                  |                          |                               | varysing kundekort Hent ordre        | sett på vent Upen cash drawer ketur TAKE-AWAY Gavekort                                                                                                    |                                                                                                    |

Velg deretter beløp du skal selge for.

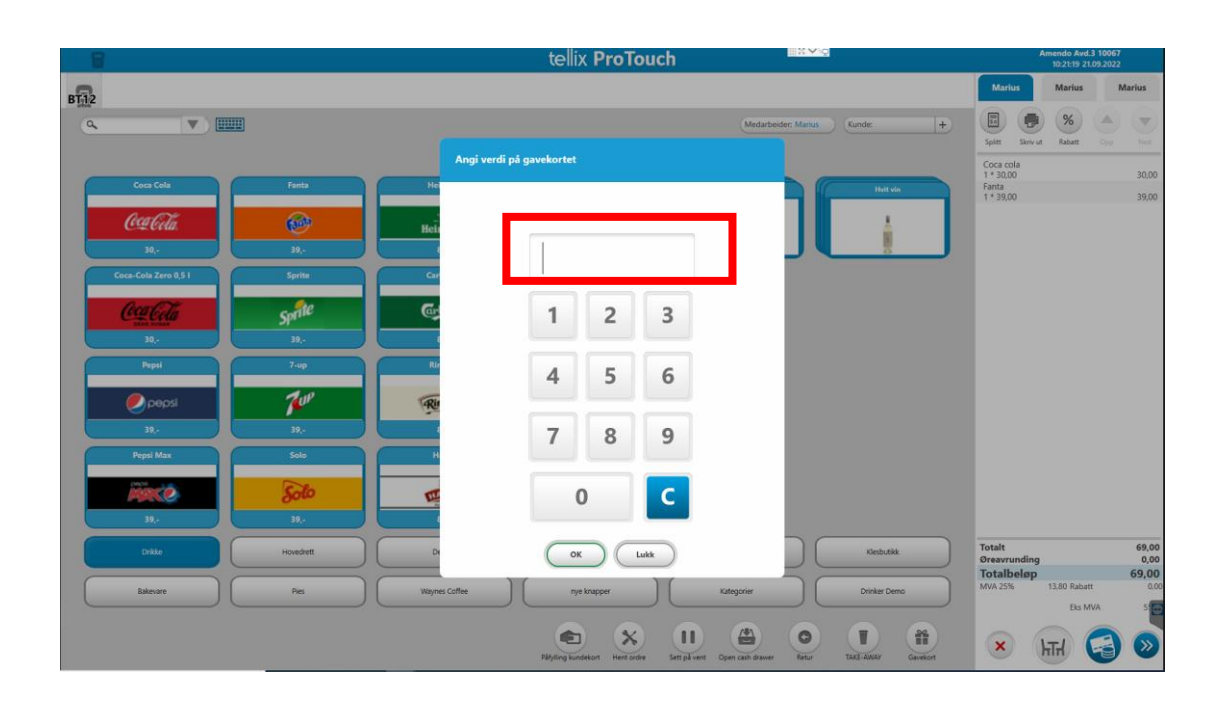

**Gavekortet legger seg deretter** til som en vanlig varelinje, og du kan gjennomføre salget på vanlig måte ved å trykke på den blå betalingsknappen.

| Q. V .                 |           |                  |                                | Medarbeider: Marius Kunde:          | +        | Splitt Skriv ut Rabett Opp Ned                                            |
|------------------------|-----------|------------------|--------------------------------|-------------------------------------|----------|---------------------------------------------------------------------------|
| Cora Cola              | Fanta     | Heiniken         | Smirnoff                       | Red vin                             | vin      | Coca cola<br>1 * 30,00 30,00<br>Sprite<br>1 * 39,00 39,00<br>Solo<br>Solo |
| <u>CCCCCda</u><br>30,- | 39,-      | Heineken<br>89,- | ICLE.<br>79,-                  |                                     |          | 1*39,00 39,00                                                             |
| Coca-Cola Zero 0,5 I   | Sprite    | Carlsberg        | Somersby                       |                                     |          |                                                                           |
| CocaCola               | Sprite    | artsberg         | SOMERSBY                       |                                     |          |                                                                           |
| 30,-                   | 39,-      | 89,-             | 79,-                           |                                     |          |                                                                           |
| Pepsi                  | 7-up      | Ringnes          | Bulmers                        |                                     |          |                                                                           |
| 🕖 pepsi                | Tur       | Ringnes          | BULMERS                        |                                     |          |                                                                           |
| 39,-                   | 39,-      | 89,-             | 94,-                           |                                     |          |                                                                           |
| Pepsi Max              | Solo      | Hansa            | Mozell                         |                                     |          |                                                                           |
| MARCO                  | Solo      | E ANSA           | Mozel                          |                                     |          |                                                                           |
| 39,-                   | 39,-      | 89,-             | 39,-                           |                                     |          |                                                                           |
| Drikke                 | Hovedrett | Dessert          | Varm drikke                    | Diverse Klesbu                      | tikk     | Totalt 108,00<br>Øreavrunding 0,00                                        |
| Bakevare               | Pies      | Waynes Coffee    | nye knapper                    | Kategorier Drinker                  | Demo     | Totalbeløp 108,00<br>MVA 25% 21,60 Rabatt 000                             |
|                        |           |                  | Påłylling kundekort Hent ordre | Sett på vent Open cash drawer Retur | Gavekort | × 🖬 🗟 »                                                                   |

**Det skrives ut Gavekort-lapp** sammen med kvittering. Mange velger i dag å stifte gavekortlappen på en konvolutt, visittkort etc.

# 2.2.6 Betale med Gavekort

Når kundene skal **betale med gavekort**, slår man inn varer på vanlig måte. I betalingsbildet (bildet under) ser man knappen **Gavekort** som man da skal velge.

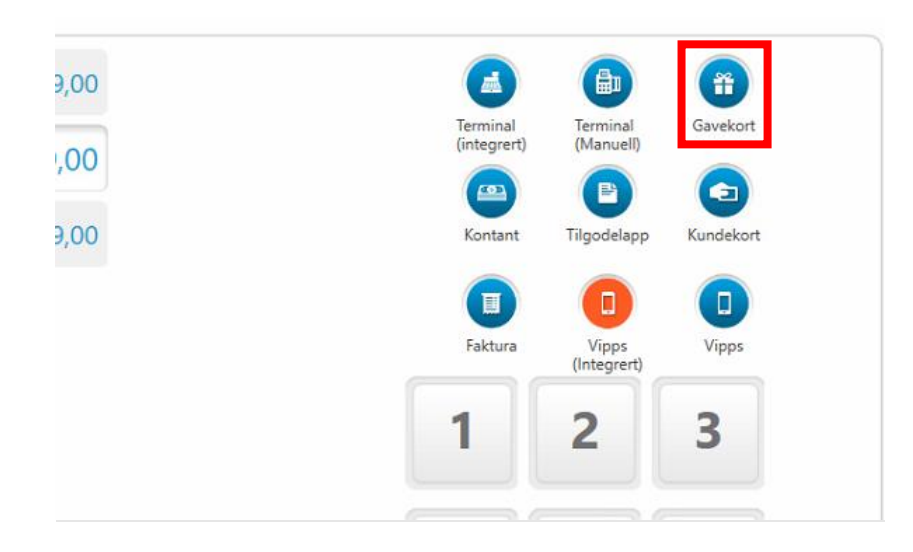

**Fortsett med å scanne** gavekortet eller **skriv inn koden** på gavekortet.

|    |            | tellix Prolouch                           |                                      |
|----|------------|-------------------------------------------|--------------------------------------|
|    | Kvit       | ttering Skriv ut Medarbeider: Marius2 Kun | de: +                                |
| de | 556,00     | Terminal<br>(Manuel)                      | Kontant Chill concar<br>2,00 * 139,0 |
| p  | 556,00     | Gavekort<br>Kode                          | Faktura                              |
|    |            | Verdi<br>Beløp                            | 3                                    |
|    |            | Gyldig til<br>Restverdi                   | 6                                    |
|    | Byttelapp: | OK Avbryt                                 | 9 Øreavrund<br>Totalbela<br>MVA 25%  |
|    |            | , 0                                       | С                                    |
|    |            |                                           |                                      |
|    |            |                                           |                                      |

Deretter vil man få opp alt av informasjon automatisk så lenge gavekortet er gyldig. Her kan man også velge hvilket beløp kunden ønsker å bruke av gavekortet. Dersom det er gjenværende sum på gavekortet etter kjøp, vil det bli skrevet ut et nytt gavekort til kunden som får ny holdbarhet.

| 397  |                | Ierminal<br>(Manuell) | Gavekort | Kontant |
|------|----------------|-----------------------|----------|---------|
| 7,00 | Gavekort       |                       |          | Faktura |
|      | Kode 11        | 007094572723          |          |         |
|      | Verdi 500      | )                     |          | 2       |
|      | Beløp 39       | 7                     |          | 3       |
|      | Gyldig til 31. | 10.2022               |          | 6       |
| app: | Restverdi 103  | 3                     |          |         |
| AV   | ОК             | Avbryt                |          | 9       |
|      |                | ,                     | 0        | С       |
|      |                |                       |          |         |

## 2.2.6 Åpne kassaskuff

Dersom man skal åpne kassaskuff, skal man trykke på **"Open cash drawer"** knappen i kassabildet. Kassen vil da "låses" for annet bruk, inntil kasseskuffen er lukket igjen. Dette er lovpålagt funksjonalitet - så lenge det er en kasse som skal motta kontanter.

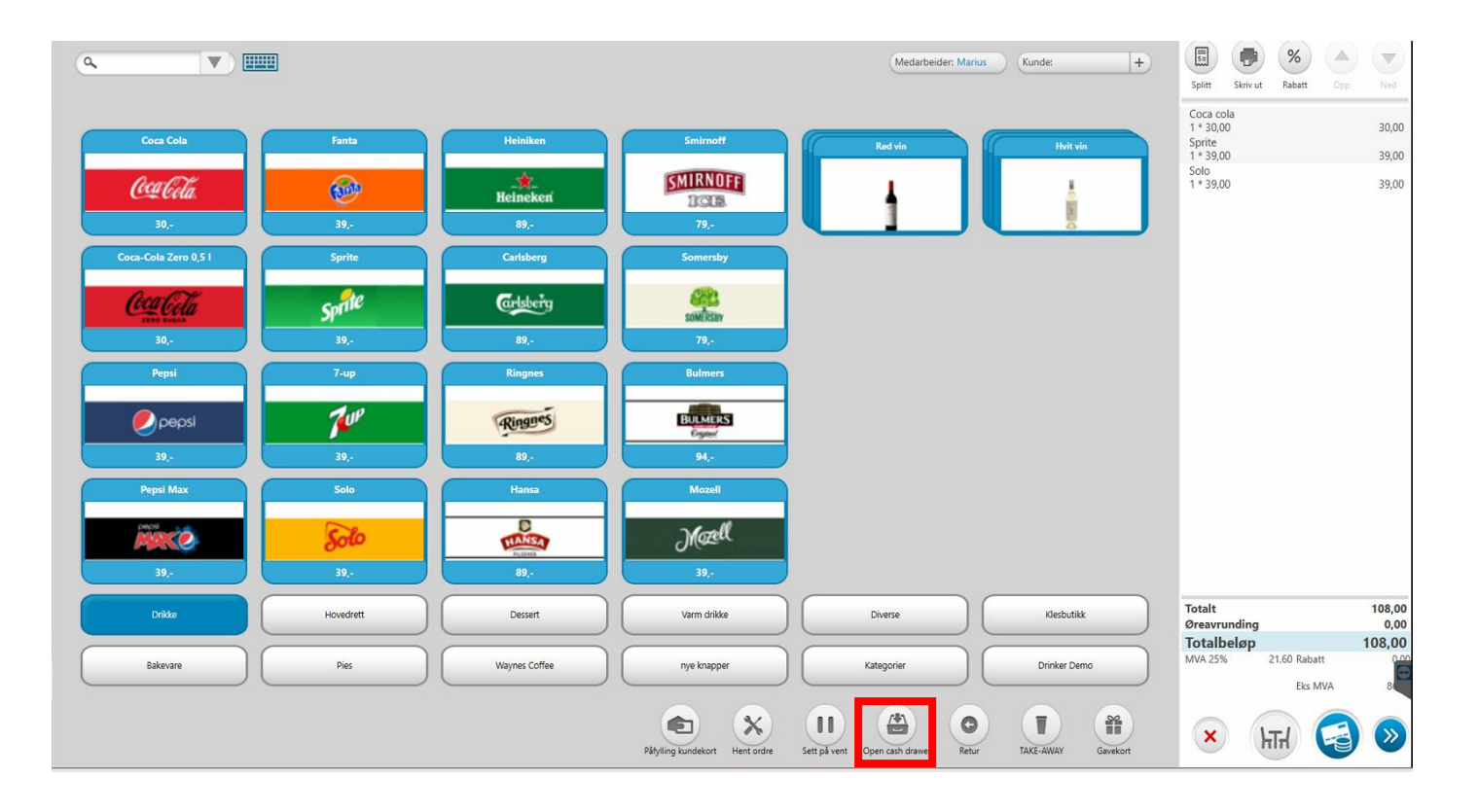

# 2.2.7 SETTE SALG PÅ VENT

# **Velg «Sett på vent»** knappen for å sette det du har i handlekurven på vent.

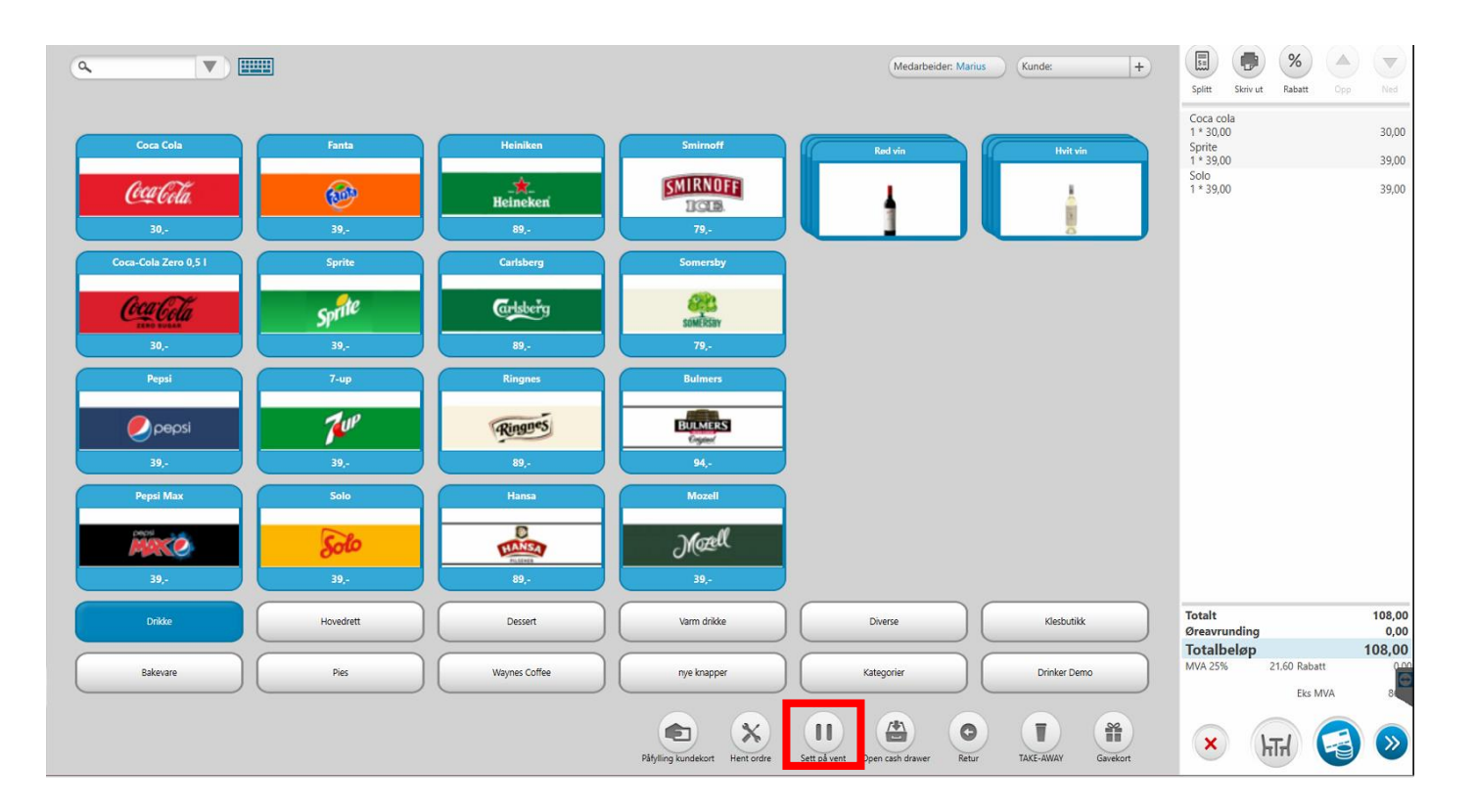

Legg inn en referanse for lett å finne salget opp igjen.

| ProTouch  |    |        |  |
|-----------|----|--------|--|
| Referanse |    |        |  |
|           |    |        |  |
|           | ок | Avbryt |  |
|           |    |        |  |

**Et Nytt knappevalg** på menyen vil synes for å hente opp / slette tidligere salg som er satt på vent.

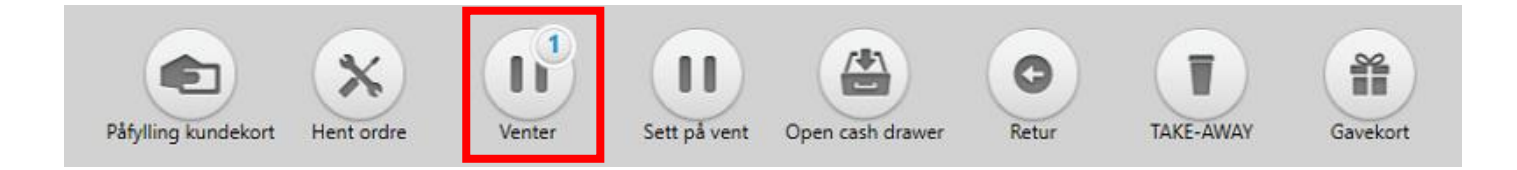

# 2.2.8 HENTE SALG PÅ VENT | SLETTE

Velg **«Venter»** knappen for å hente opp salg du tidligere har satt på vent.

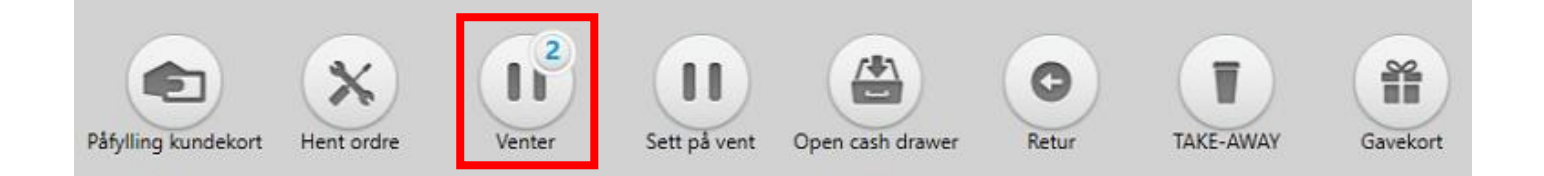

**Tallet som vises på «venter»** knappen viser til hvor mange salg som er satt på vent. Trykker man på **"Venter"** knappen kommer man inn i nytt vindu som viser salgene som er satt på vent med respektive referanser. Trykk på salget du ønsker å hente opp i handlelisten.

|              |               | te∥ix ProTouch ■≍∽© | Amendo Avd.3 10067<br>11:32:31 21.09.2022 |
|--------------|---------------|---------------------|-------------------------------------------|
| salg 2       | salg 1        |                     |                                           |
| 167<br>11-32 | 99,-<br>11/31 |                     |                                           |
| 11.52        |               |                     |                                           |
|              |               |                     |                                           |
|              |               |                     |                                           |
|              |               |                     |                                           |
|              |               |                     |                                           |
|              |               |                     |                                           |
|              |               |                     |                                           |
|              |               |                     |                                           |
|              |               |                     |                                           |
|              |               |                     |                                           |
|              |               |                     |                                           |
|              |               |                     |                                           |
|              |               |                     |                                           |
|              |               |                     |                                           |
|              |               |                     | 8                                         |
|              |               | Lukk                |                                           |

**For å slette et salg** må man høyre klikke på salget «satt på vent» som ønsket å slettes.

|                |               | te∥ix <b>ProTouch</b> | <b>₩×~</b> ₽ | Amendo Avd.3 10067<br>11:48:51 21.09.2022 |
|----------------|---------------|-----------------------|--------------|-------------------------------------------|
| salg 2         | salg 1        |                       |              |                                           |
| 167,-<br>11:32 | 99,-<br>11:31 |                       |              |                                           |
|                |               |                       |              |                                           |
|                |               |                       |              |                                           |
|                |               |                       |              |                                           |
|                |               |                       |              |                                           |
|                |               |                       |              |                                           |
|                |               | Hent frem             |              |                                           |
|                |               | Slett Lukk            |              |                                           |
|                |               |                       |              |                                           |
|                |               |                       |              |                                           |
|                |               |                       |              |                                           |
|                |               |                       |              |                                           |
|                |               |                       |              |                                           |
|                |               |                       |              |                                           |
|                |               | Lukk                  |              |                                           |
|                |               |                       |              |                                           |

# 2.4 Hvordan registrere | endre kunde i kasse

**For opprettelse av ny kunde** i Protouch går mann til Kunder og trykker «Ny kunde». For å endre kunde informasjon, marker kunde og trykk endre.

|                 | tellix ProTouch                | AMENDO ACADEMY 10001<br>14:37:39 08.09.2022 | ٩ |
|-----------------|--------------------------------|---------------------------------------------|---|
|                 | Kasse Oppgjør                  |                                             |   |
|                 | Salg Journal                   |                                             |   |
|                 | Varemottak Innstillinger       |                                             |   |
|                 | en Päfylling kundekort         |                                             |   |
| Dashbord Kunder | Produkter Synkroniser Oppdater | Backoffice Stemple inn/ut                   |   |

| Kundenavn          |                     | Telefon E-post                    |
|--------------------|---------------------|-----------------------------------|
| 23420343           |                     | CHOINE .                          |
| 23426545           |                     | 23 6545                           |
| 41247604           | All Long Land       | 41 7604                           |
| 44551122           | Ny Kunde            | 44 11122                          |
| 44551122           |                     | 44 1122                           |
| 44551122           | Kundenavn           | 44 1122                           |
| 44662288           |                     | 44 \$2288                         |
| 44662288           | Telefon             | 44 2288                           |
| 45612223           | E-post              | 45 2223                           |
| 45962358           |                     | 45 2358                           |
| 45962366           | Adresse             | 45 62366                          |
| 45962366           |                     | 45 \$2366                         |
| 4740107136         | Postnr              | 40 7136                           |
| 4741141850         | SW deltaker         | 41 1850                           |
| 48023651           |                     | 48 3651                           |
| 48194318           | Kommentar           | 48 4318                           |
| 48194318           |                     | 48 4318                           |
| 48194318           | Mundamenta Atala In | 48 4318                           |
| 48611969           | Kundegruppe Veig ku | 48 1969                           |
| 48611969           | Kundekort           | 48 1969                           |
| 55446655           |                     | 55 6655                           |
| 55446655           |                     | 55 6655                           |
| 71 NORD SERVICE AS |                     | gre Avbryt 71NORDSERVICE@GMAILCOM |
| 88554477           |                     | 4477                              |
| 88554477           |                     | 88554477                          |
| 91147023           |                     | 91147023                          |
| 92423988           |                     | 92423968                          |
|                    |                     |                                   |

# 2.5 Gjennomfør dagsoppgjør

Det anbefales å gjennomføre oppgjør hver dag. I menyen i ProTouch finnes en **«Oppgjør»** knapp.

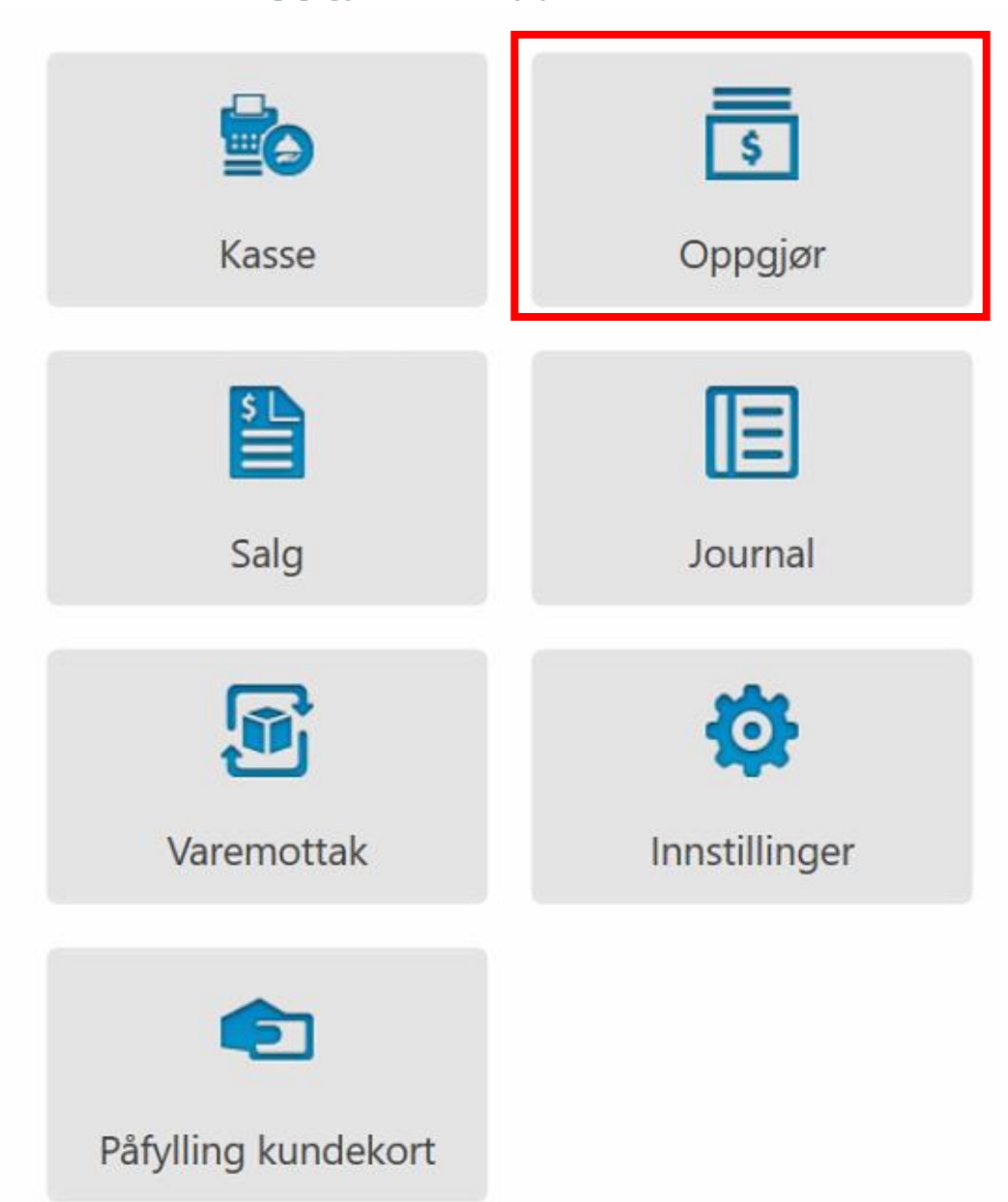

Trykker man her dukker flere nye valg opp, som gjør forskjellige ting.

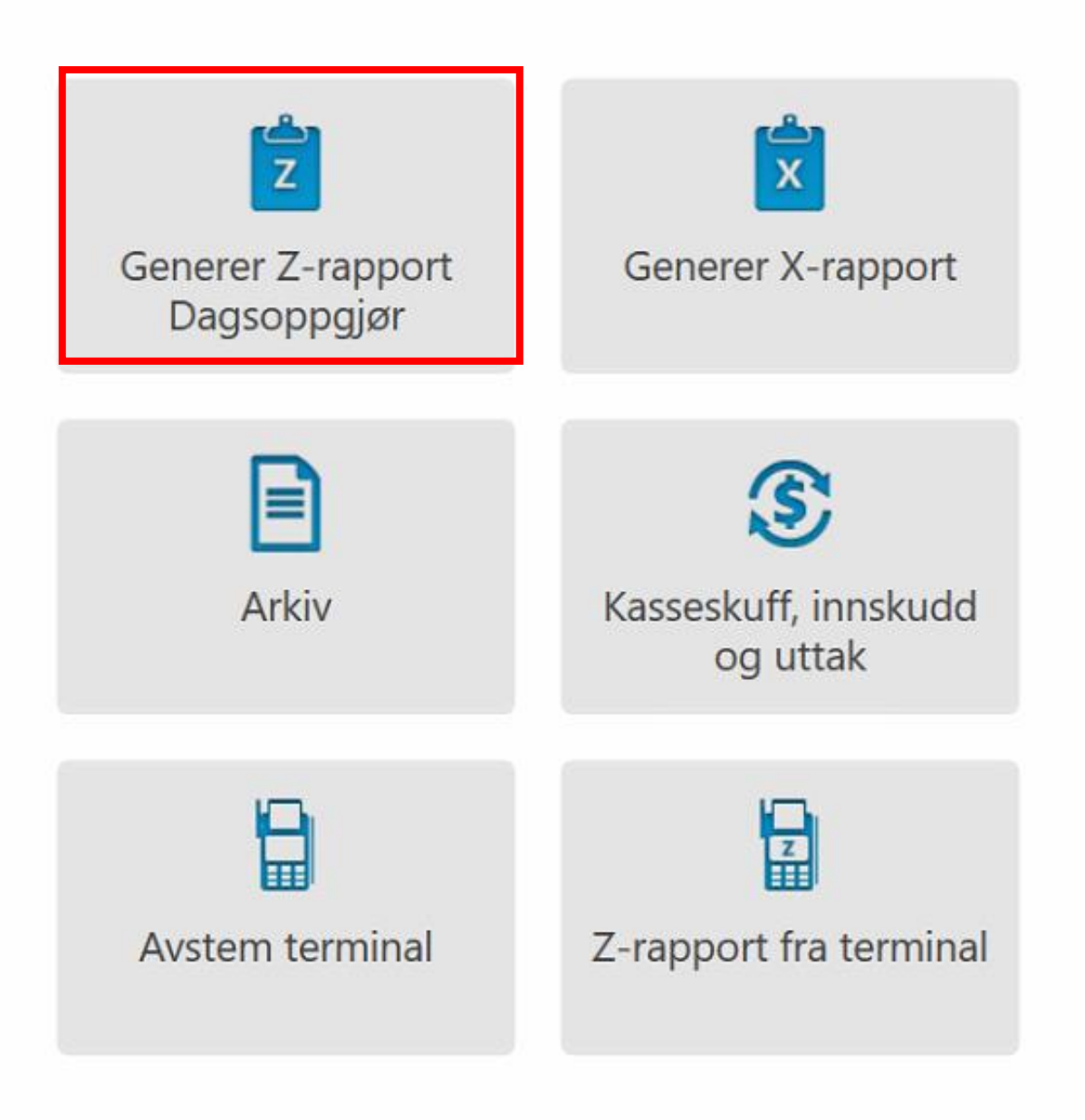

**Generer z-rapport**. På slutten av dagen må det genereres et dagsoppgjør som gir en oversikt over kontantflyt for dagen. Dette heter en z-rapport. Denne rapporten gir en oversikt på hva man har mottatt av betalinger for alle betalingsmetoder samt muligheten til å registrere talt kontantbeholdning, beløp man tar ut av kassen og kommentere eventuelle avvik.

**I ProTouch signeres z-rapporten** digitalt og oppbevares digitalt. Når z-rapporten genereres vil systemet spørre om å avstemme terminalen. Dette påvirker ikke rapporten, men fungerer som en påminnelse. Avstemming er en funksjon for å sende oppgjør fra terminalen til bank. Oppgjør må sendes bank for å få penger inn på bankkonto.

**Om man benytter bordplassering** må alle ordrer parkert på bord være avsluttet for å gjennomføre et dagsoppgjør.

Velg «Generer Z-rapport Dagsoppgjør».

**Åpningsbalanse** er et steg i oppgjøret som **kun** dukker opp første gang oppgjøret gjennomføres. Hvor mange kontanter ligger i kassaskuff første gang man tar oppgjør.

| tellix                                                                                                    | ( ProT | ouch  | Support 10008<br>15.59.07 27.09.2022 |
|----------------------------------------------------------------------------------------------------|--------|-------|--------------------------------------|
| Âpningsbalanse<br>Dette er første gangen du gjør et kasseoppgjør. Angi<br>hvor mye kontanter du har i kassen. |        |       |                                      |
| 1                                                                                                    | 2      | 3     |                                      |
| 4                                                                                                    | 5      | 6     |                                      |
| 7                                                                                                    | 8      | 9     |                                      |
| ,                                                                                                    | 0      | С     |                                      |
| Tilbal                                                                                                    | ke C   | Neste |                                      |

# **Talte kontanter** er for å registrere hvor mange kontanter som ligger i kassaskuffen.

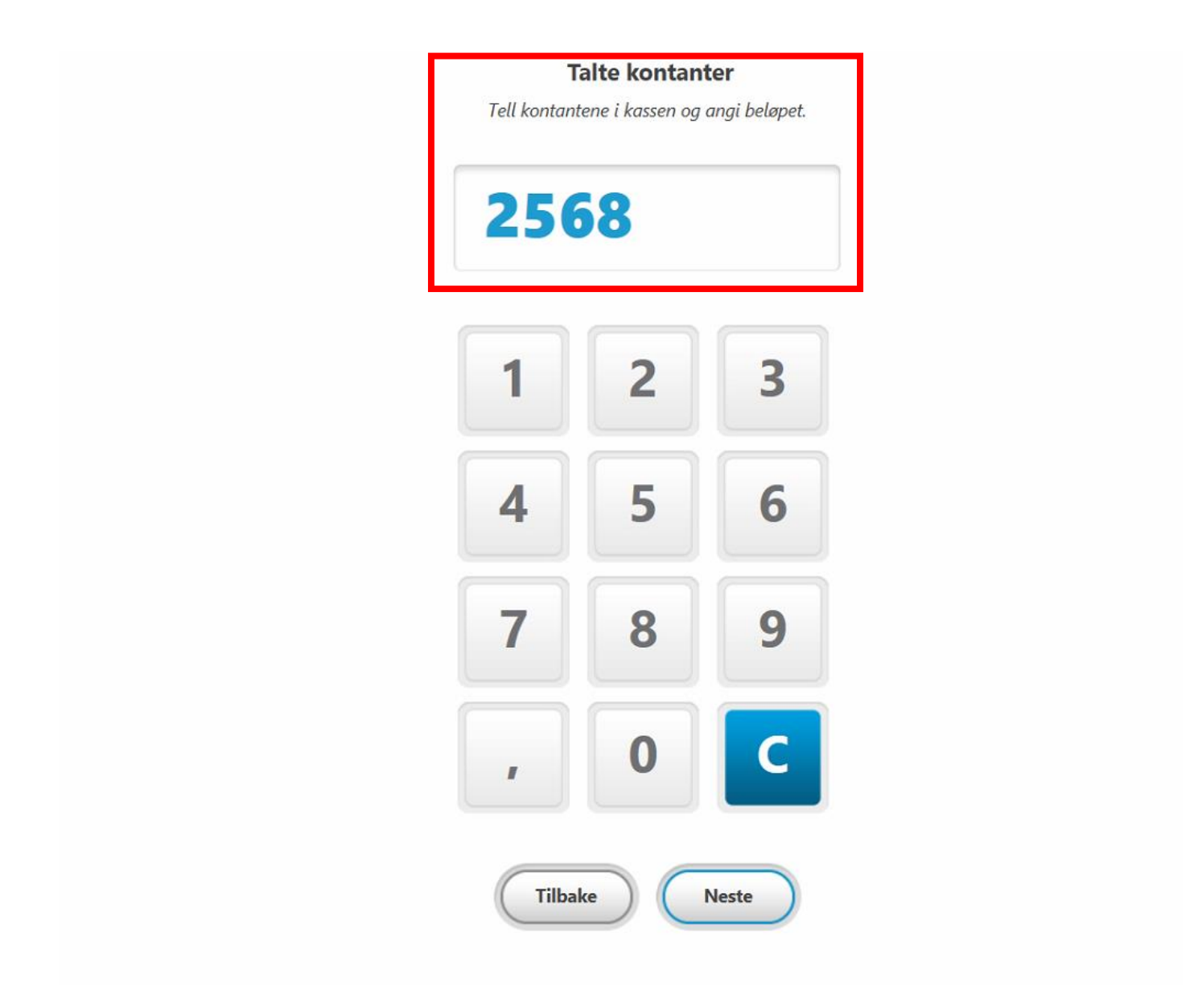

**Uttak kontanter** er en oversikt over hvor mye kontanter man tar ut, i henhold til hva man ønsker skal være åpningsbalanse for neste dag. Vil man i dette tilfellet ha 1500,- som åpningsbalanse for neste dag, må man ta ut 1068,-

| Ar<br>na | Uttak kontanter<br>Angi hvor mye kontanter du tar ut av kassen til bank/<br>nattsafe.<br>1068,00 |    |       |  |
|----------|--------------------------------------------------------------------------------------------------|----|-------|--|
|          | 1                                                                                                | 2  | 3     |  |
|          | 4                                                                                                | 5  | 6     |  |
|          | 7                                                                                                | 8  | 9     |  |
|          | ,                                                                                                | 0  | С     |  |
|          | Tilba                                                                                            | ke | Neste |  |
## **PS:** Avstem bankterminal, hvis dialogboksen vises frem.

| tellix ProTouch                                                                              |
|----------------------------------------------------------------------------------------------|
| <b>Uttak kontanter</b><br>Angi hvor mye kontanter du tar ut av kassen til bank/<br>nattsafe. |
| 1068,00                                                                                      |
| 1 2 3<br>Avstem terminal                                                                     |
| Vil du avstemme terminalen?                                                                  |
|                                                                                              |
| , <b>0</b>                                                                                   |
| Tilbake                                                                                      |
|                                                                                              |

## Hvis du har en manuell bank-terminal angi beløpet i feltet «Avstemming (manuell)». Deretter trykk **Signer.**

| Reg bet m/ kort                  | 9274,00 |
|----------------------------------|---------|
| Avstemming (manuell)             | 0,00    |
| SUM avstemming                   | 0,00    |
| Total Manual Terminal Tips       | 1064,00 |
| Total Integrated Terminal Tips   | 0,00    |
| Enter Tips (Manual Terminal)     | 0,00    |
| Enter Tips (Integrated Terminal) | 0,00    |
|                                  |         |

Du kan finne alle dagsoppgjør som er registrert under «**Arkiv**». **Generer x-rapport** inneholder totaler for alle betalingsmetoder siden forrige Z-rapport ble generert. Den nullstiller ikke tellerene slik z-rapporten gjør.

**Arkiv** viser alle tidligere genererte z-rapporter på denne klienten. Oppgjør kan skrives ut på ny eller åpnes som PDF. **Tips:** Oppgjør synkroniseres automatisk til backoffice og backup lagres i skyen. **[KREVER INTERNETT]** 

|                 | tellix ProTouch                       | AMENDO ACADEMY 10001<br>14:37:39 08.09.2022 |
|-----------------|---------------------------------------|---------------------------------------------|
|                 | Kasse Oppgjør                         |                                             |
|                 | Salg Journal                          |                                             |
|                 | Varemottak Innstillinger              |                                             |
|                 | Påfylling kundekort                   |                                             |
| Dashbord Kunder | Produkter Synkroniser Oppdater Backof | fice Stemple inn/ut                         |

**Her finner du alle dagsoppgjør** Som er registrert og det kan tas utskrift av ønsket dagsoppgjør i PDF -format

| te∥ix <b>ProTouch</b>                      | ₩ <b>₩</b> ₩₩₽     | Amendo Avd.3 10067<br>10:04:21 21.09.2022 |
|--------------------------------------------|--------------------|-------------------------------------------|
|                                            |                    |                                           |
|                                            |                    |                                           |
|                                            |                    |                                           |
| Generer Z-rapport Generer X<br>Dagsoppgjør | C-rapport          |                                           |
| Arkiv Kasseskuff                           | , innskudd<br>ttak |                                           |
| Avstem terminal Z-rapport                  | ra terminal        |                                           |
|                                            |                    |                                           |
|                                            |                    |                                           |
| Lukk                                       |                    |                                           |
| Lukk                                       |                    |                                           |

| Date             | Туре                   | Medarbeider |     |           |
|------------------|------------------------|-------------|-----|-----------|
| 15.09.2022 12:08 | Z-rapport              | Kacper      | PDF |           |
| 14.09.2022 15:48 | Z-rapport fra terminal | Kacper      | PDF | -         |
| 07.09.2022 00:04 | Z-rapport              | Kacper      | PDF | $\ominus$ |
|                  | Lukk                   |             |     |           |

## 2.6 Synkronisering

Synkronisering utføres fra hovedskjermen i ProTouch, og det finnes tre forskjellige måter å synkronisere på.

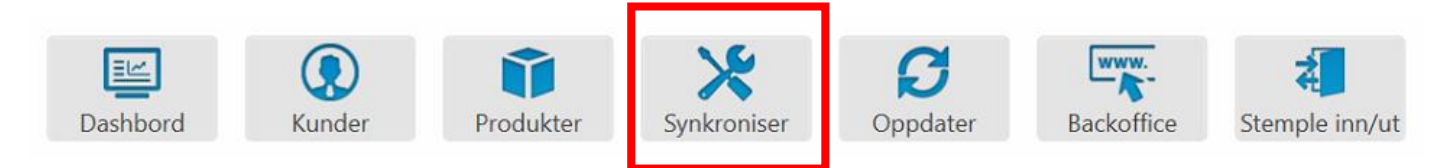

- **1. Alt i kassen** Henter alt av endringer fra BackOffice ned til ProTouch
- **2. Kun produkter** Henter endringer utført i BackOffice kun på produkter eller legger til nye.

| ProTou  | :h        | build            | Journa  |        |
|---------|-----------|------------------|---------|--------|
| ?       | Hva vil d | lu synkronisere? |         |        |
| Alt i k | assen     | Kun produkter    | Journal | Avbryt |

**3. Skru ProTouch av** med knappen oppe i høyre hjørne – Sender data umiddelbart fra ProTouch opp til BackOffice (salgsdata, dagsoppgjør etc.)

|                 | tellix ProTouch                | AMENDO ACADEMY 1000<br>14:37:39 08:09:202 | ٩ |
|-----------------|--------------------------------|-------------------------------------------|---|
|                 | Kasse Oppgjør                  |                                           |   |
|                 | Salg Journal                   |                                           |   |
|                 | Varemottak Innstillinger       |                                           |   |
|                 | Påfylling kundekort            |                                           |   |
| Dashbord Kunder | Produkter Synkroniser Oppdater | Backoffice Stemple inn/ut                 |   |

## 2.6.1 ProTouch synkroniserer med BackOffice i faste intervaller.

| Data Description                                                                                                    | Interval           | Full Sync |
|----------------------------------------------------------------------------------------------------|--------------------|-----------|
| Client/Department details                                                                                                    | No                 | Yes       |
| POS details                                                                                                    | No                 | Yes       |
| Payment types                                                                                                    | No                 | Yes       |
| POS modules                                                                                                    | No                 | Yes       |
| Zip codes                                                                                                    | No                 | Yes       |
| Users & permissions                                                                                                    | No                 | Yes       |
| Products:- categories, variant<br>groups, variant group values,<br>vat rates, suppliers, supplier<br>contact persons, brands, brand<br>suppliers, product units,<br>products, product variants,<br>product suppliers, connected<br>products, campaign discounts,<br>price rules, condiments | 30 minutes         | Yes       |
| Products stock                                                                                                    | 5/15/30/60 minutes | Yes       |
| Tiles                                                                                                    | No                 | Yes       |
| Rooms & tables                                                                                                    | No                 | Yes       |

| Campaign discount       | 30 minutes  | Yes |
|-------------------------|-------------|-----|
| Price rules             | 30 minutes  | Yes |
| Super admin settings    | No          | Yes |
| Dual screen 10" and 15" | No          | Yes |
| Customer groups         | 120 minutes | Yes |